# Pika-asennusopas Aloita tästä

Lue Tuotteen turvaohjeet ennen laitteen käyttöönottoa. Lue sitten tämä Pika-asennusopas oikeiden asetusten ja asennuksen onnistumisen takaamiseksi.

| <b>VAROITUS</b> | VAROITUS ilmaisee mahdollisen vaaratilanteen, joka voi aiheuttaa vakavan tai kuolemaan johtavan tapaturman.                                                  |
|-----------------|----------------------------------------------------------------------------------------------------|
| A HUOMAUTUS     | <u>HUOMAUTUS</u> ilmaisee mahdollisen vaaratilanteen, joka voi aiheuttaa vähäisiä tai kohtalaisia tapaturmia.                                                |
| TÄRKEÄÄ         | TÄRKEÄÄ osoittaa mahdollisen vaaratilanteen, joka voi aiheuttaa aineellisia vahinkoja tai estää tuotteen asianmukaisen toiminnan, jos tilannetta ei vältetä. |
| VINKKI          | Vinkit kertovat, miten eri tilanteissa on toimittava tai miten kutakin toimintoa voi käyttää muiden ominaisuuksien kanssa.                                   |

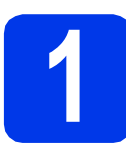

### Pura laite pakkauksesta ja tarkista pakkauksen sisältö

Useimmissa tämän Pika-asennusoppaan kuvissa on malli MFC-J6720DW.

Pakkauksen sisällys voi olla erilainen eri maissa.

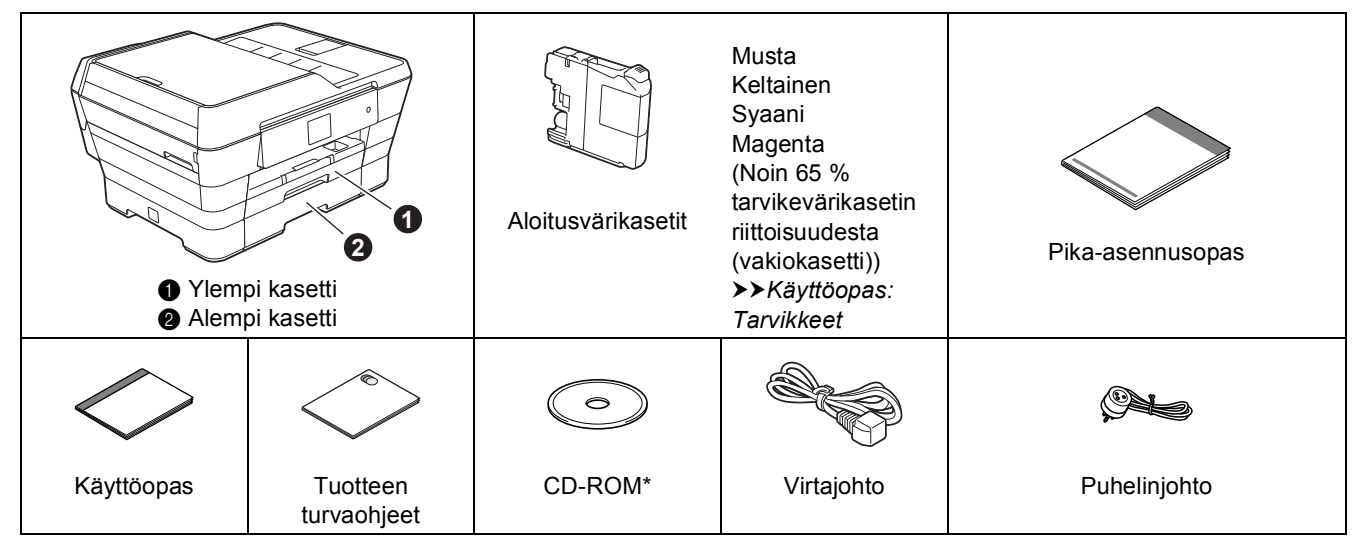

\* Jos tietokoneessasi ei ole CD-ROM-asemaa, jos CD-ROM-levyllä ei ole käyttöjärjestelmäsi ohjaimia tai jos haluat ladata oppaita tai apuohjelmia, siirry laitemallisi kotisivulle osoitteessa http://solutions.brother.com/.

### **VAROITUS**

Laite on pakattu muovipusseihin. Pidä nämä pussit vauvojen ja pienten lasten ulottumattomissa tukehtumisvaaran välttämiseksi. Muovipussit eivät ole leluja.

### **HUOMAUTUS**

#### (MFC-J6720DW)

а

b

Laitteen nostamiseen tarvitaan vähintään kaksi henkilöä tapaturmien välttämiseksi. Toisen on pidettävä kiinni laitteen etuosasta ja toisen sen takaosasta. Varo, etteivät sormet jää puristuksiin, kun laite lasketaan takaisin alas.

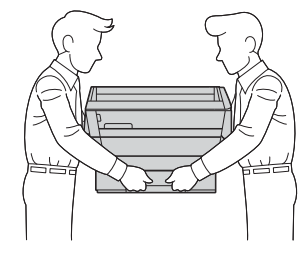

Poista laitteen ja kosketusnäytön suojateippi ja -kalvo.

Varmista, että pakkauksessa on kaikki tarvittava.

FIN Versio 0

### VINKKI

- Säilytä kaikki pakkausmateriaalit ja laatikko laitteen mahdollista kuljetusta varten.
- Hanki sopiva liitäntäkaapeli, joka vastaa haluttua liitäntää (USB- tai verkkoyhteys).

#### USB-kaapeli

Suosittelemme, että laitteessa käytetään USB 2.0 -kaapelia (tyyppiä A/B), jonka pituus on enintään viisi metriä.

#### Verkkokaapeli

Käytä 10BASE-T- tai 100BASE-TX Fast Ethernet -verkossa luokan 5 (tai uudempaa) suoraa parikaapelia.

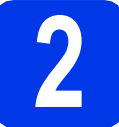

# Sähkö- ja puhelinjohdon kytkeminen

### VAROITUS

- Varmista, että toimitettu maadoitettu pistoke sopii vaihtovirtapistorasiaan. Tämä laite on maadoitettava. Jos et ole varma asiasta, ota yhteys pätevän sähköasentajaan.
- Koska laite on maadoitettu sähköpistorasian kautta, voit suojautua puhelinverkon mahdollisesti vaarallisilta ylijännitteiltä pitämällä laitteen sähköjohdon kytkettynä puhelinjohdon kytkemisen ajan. Kun laitetta on siirrettävä, suojaa itsesi samalla tavalla irrottamalla ensin puhelinjohto ja sitten sähköjohto.

### VINKKI

ÄLÄ kytke vielä USB-kaapelia (jos USB-kaapeli on käytössä).

Kytke sähköjohto.

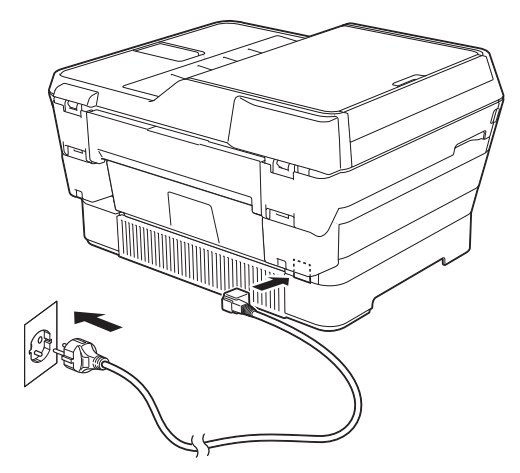

### VINKKI

- Jos et aio käyttää laitteen faksiominaisuutta, siirry vaiheeseen **3**, sivu 4.
- Emme suosittele laitteen toistuvaa irrottamista sähkö- ja puhelinverkosta ja/tai jättämistä kytkemättä pitkäksi aikaa. Näin pidennetään tulostuspään käyttöikää, käytetään värikasetteja mahdollisimman taloudellisesti ja säilytetään korkea tulostuslaatu. Laite puhdistaa tulostuspäät automaattisesti, kun se kytketään sähköverkkoon. Tähän kuluu hieman mustetta.

Suosittelemme, että laite sammutetaan 🕐 -

painikkeesta. Kun O-painiketta käytetään, laite saa edelleen minimimäärän virtaa, jolloin tulostuspäät on puhdistettava säännöllisesti mutta harvemmin.

Nosta skannerin kantta, kunnes se lukkiutuu tiukasti yläasentoon.

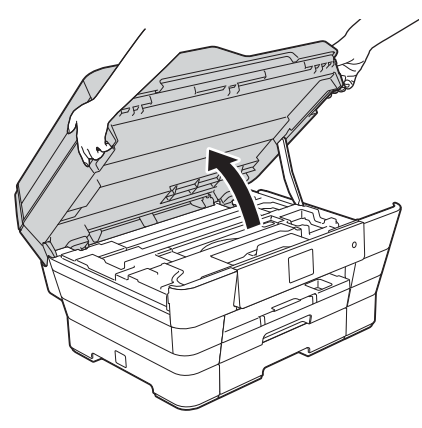

#### Kytke puhelinjohto. Kytke puhelinjohdon toinen pää laitteen liitäntään, jossa on merkintä **LINE**. Ohjaa puhelinjohto varovasti kaapelikouruun ja vie se ulos laitteen takaosasta. Kytke toinen pää seinäpistorasiaan.

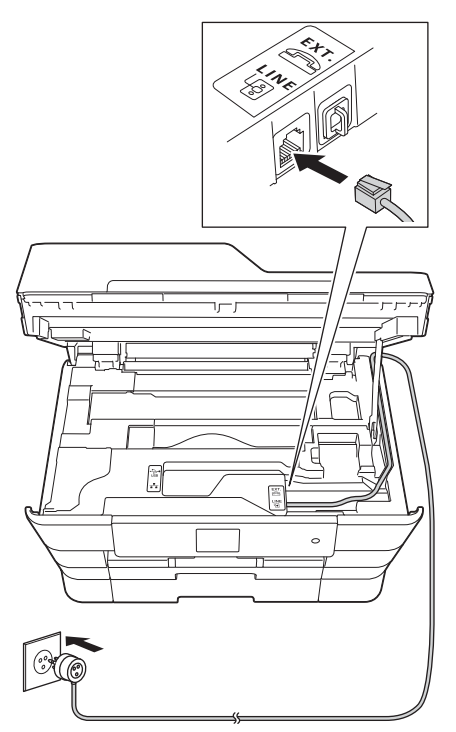

### TÄRKEÄÄ

С

Puhelinjohto ON KYTKETTÄVÄ laitteen liitäntään, jossa on merkintä **LINE**.

C Sulje skannerin kansi varovasti käyttämällä molemmilla puolella olevia tartuntakohtia.

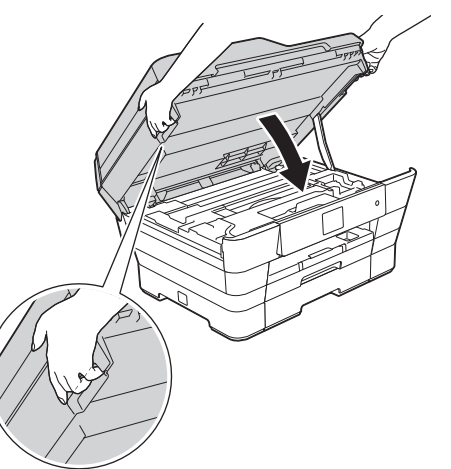

### **HUOMAUTUS**

Varo, etteivät sormet jää puristuksiin, kun suljet skannerin kannen.

Käytä aina molemmilla puolilla olevia tartuntakohtia kantta avattaessa tai suljettaessa.

### VINKKI

Jos linjaan on kytketty myös ulkoinen puhelin, kytke se alla osoitetulla tavalla.

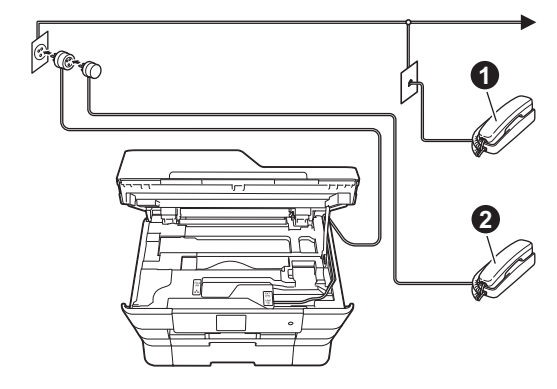

Rinnakkaispuhelin

**2** Ulkoinen puhelin

Varmista, että käytät ulkoista puhelinta, jonka johdon pituus on enintään kolme metriä.

### VINKKI

Jos ulkoinen puhelinvastaaja käyttää samaa linjaa, kytke se alla osoitetulla tavalla.

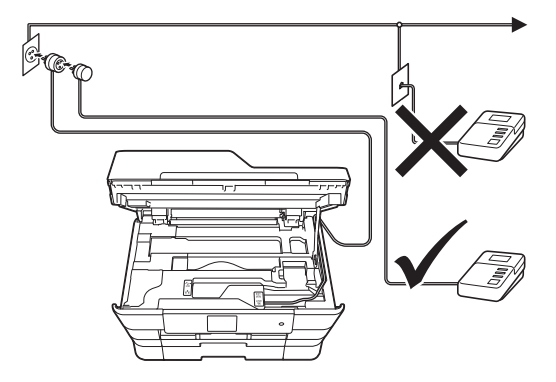

Aseta vastaanottotilaksi Ulk.puh/Puh.vas., jos käytössä on ulkoinen puhelinvastaaja. Katso Vastaanottotilan valitseminen sivulla 10. Lisätietoja ➤>Käyttöopas: Ulkoisen puhelinvastaajan kytkeminen

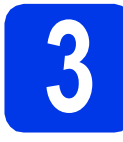

### Maan valitseminen

Maa on asetettava, jotta laite toimisi oikein paikallisessa puhelinverkossa.

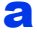

Kun laite on kytketty sähköverkkoon, nestekidenäytössä näkyy alla oleva teksti:

| Set Country |    |
|-------------|----|
| Norway      |    |
| Sweden      | ▼  |
| Finland     | ОК |

Näytä maa painamalla ▲ tai ▼ ja paina haluamaasi maata. Paina oĸ.

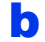

Paina Yes (Kyllä) tai No (Ei).

C Kun nestekidenäytössä näkyy Accepted (Hyväksytty) muutaman sekunnin ajan, laite käynnistyy uudelleen automaattisesti.

### VINKKI

Jos haluat vaihtaa kielen, siirry vaiheeseen 9.

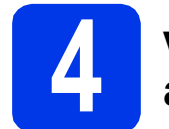

# Värikasettien asentaminen

### HUOMAUTUS

Jos väriainetta joutuu silmiin, huuhtele silmät välittömästi vedellä ja ota tarvittaessa yhteys lääkäriin.

### VINKKI

Varmista, että asennat ensin laitteen toimitukseen kuuluvat aloitusvärikasetit.

Varmista, että virta on kytketty.
 Kosketusnäytössä näkyy Ei mustekasettia.

### VINKKI

Voit säätää ohjauspaneelin kulmaa nostamalla sitä. Ohjauspaneeli lasketaan painamalla ohjauspaneelin takana sijaitsevaa vapautuspainiketta kuvan mukaisesti.

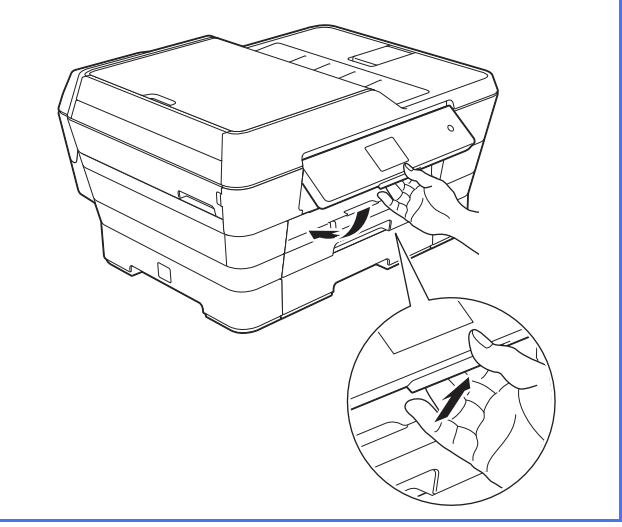

D Ava

Avaa värikasettitilan kansi 1

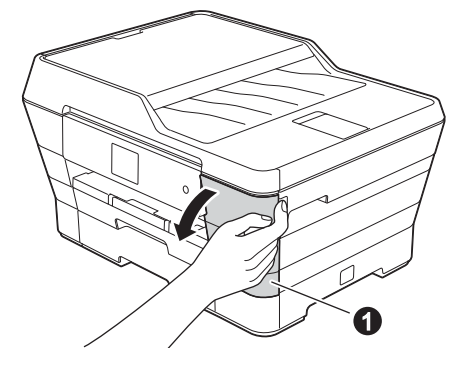

С

Poista oranssi suojaosa 1.

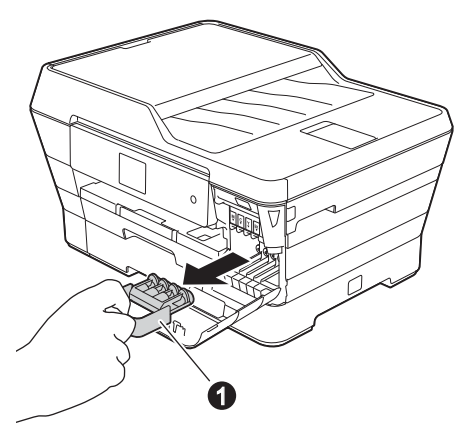

### VINKKI

Älä heitä oranssia suojaosaa pois. Sitä tarvitaan, kun laitetta kuljetetaan.

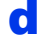

Nosta skannerin kansi yläasentoon.

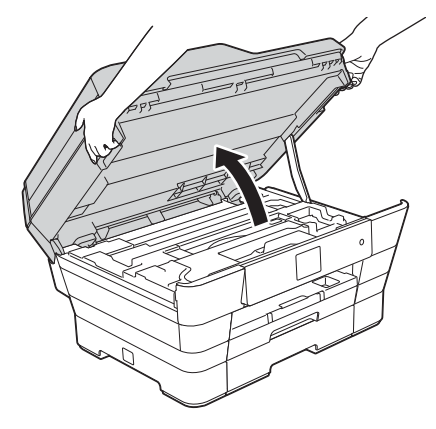

Säilytä oranssia suojaosaa laitteen sisällä pidikkeessä kuvan mukaisesti.

> Varmista, että oranssin suojaosan pohjassa olevat kaksi uloketta osuvat pidikkeen kahteen reikään.

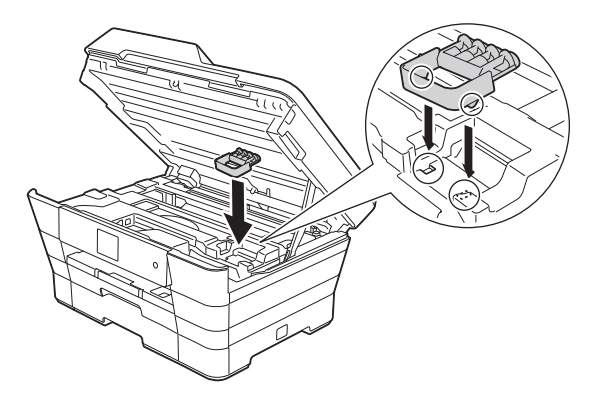

Sulje skannerin kansi varovasti käyttämällä molemmilla puolella olevia tartuntakohtia.

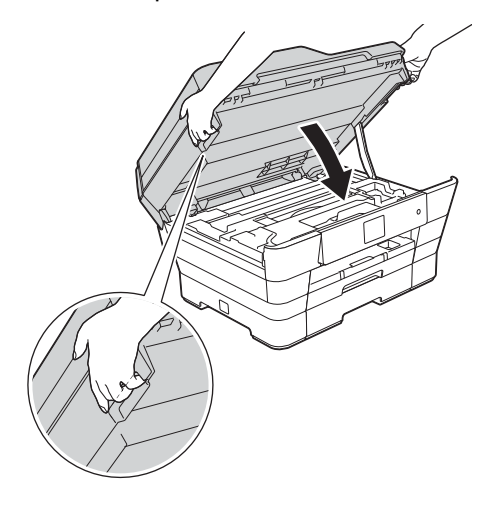

### **HUOMAUTUS**

f

Varo, etteivät sormet jää puristuksiin, kun suljet skannerin kannen.

Käytä aina molemmilla puolilla olevia tartuntakohtia kantta avattaessa tai suljettaessa.

Poista värikasetti paketista. Käännä oranssin suojuksen vihreää vapautusvipua ① vastapäivään, kunnes se naksahtaa, jolloin tyhjötiiviste avautuu. Poista sitten oranssi suojus ① kuvan mukaisesti.

### TÄRKEÄÄ

- ÄLÄ ravista värikasetteja. Jos iholle tai vaatteille joutuu väriainetta, pese se välittömästi pois saippualla tai muulla puhdistusaineella.
- ÄLÄ kosketa värikasettia alueella, joka on osoitettu merkinnällä ②, koska seurauksena voi olla, että laite ei toimi kyseisellä värikasetilla.

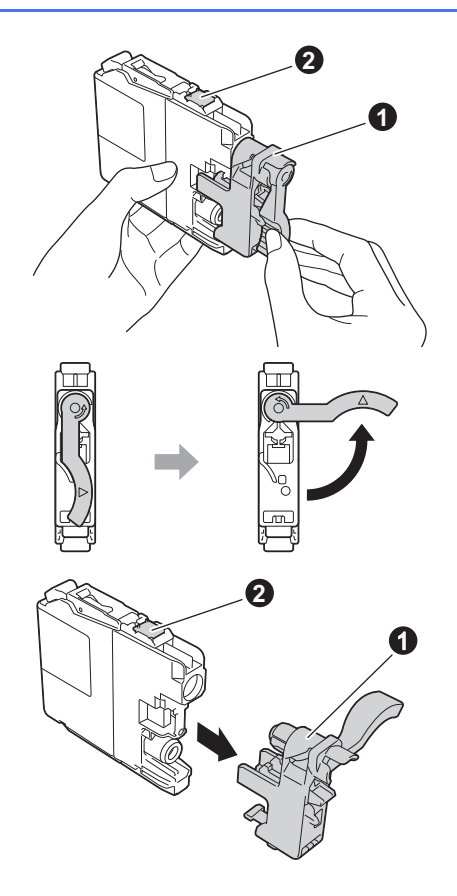

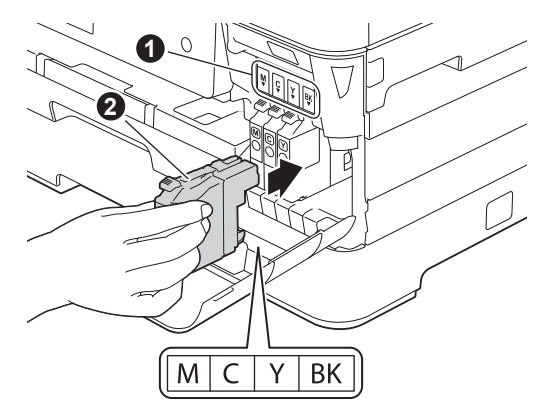

Paina värikasetin takaosaa, jossa on merkintä "PUSH" (Työnnä), kunnes kasetin vipu nousee. Kun värikasetit on asennettu, sulje värikasettitilan kansi.

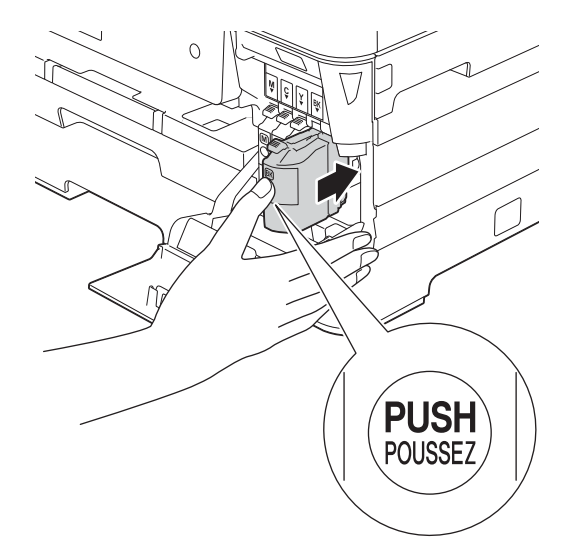

### VINKKI

Ī

Laite valmistelee musteputkijärjestelmän tulostusta varten. Tähän kuluu noin neljä minuuttia. Älä sammuta laitetta. Suosittelemme seuraavan vaiheen suorittamista odottaessa.

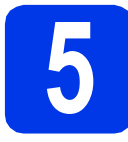

# Tavallisen A4-paperin asettaminen laitteeseen

Vedä paperikasetti (mallissa MFC-J6720DW paperikasetti 1) 
 kokonaan ulos laitteesta.

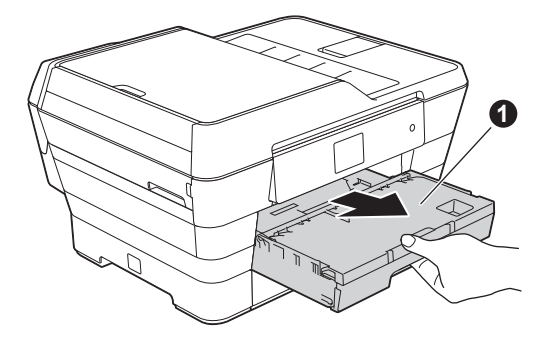

 Sovita paperikoko painamalla ja siirtämällä kevyesti paperin sivuohjaimia ①. Varmista, että kolmiomerkki ② paperin sivuohjaimessa ① on käyttämäsi paperikoon merkin kohdalla.

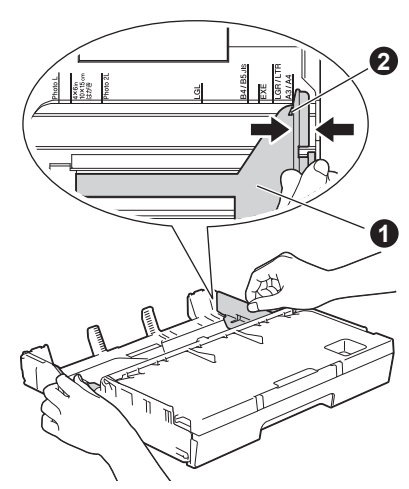

C Avaa luovutusalustan kansi 1

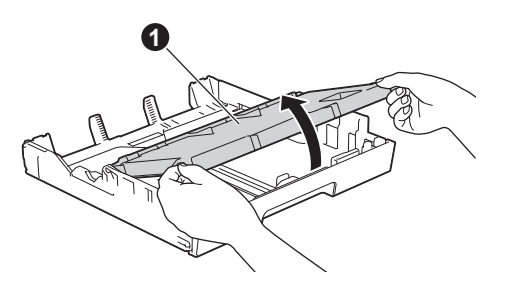

Sovita paperikoko painamalla ja siirtämällä kevyesti paperin pituusohjainta ①.

Varmista, että kolmiomerkit **2** paperin pituusohjaimessa **1** ovat käyttämäsi paperikoon merkin kohdalla.

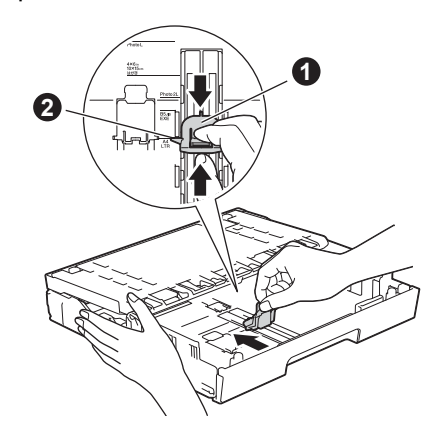

- Sulje luovutusalustan kansi.
  - Vältä paperin juuttuminen ja syöttövirheet leyhyttelemällä paperit.

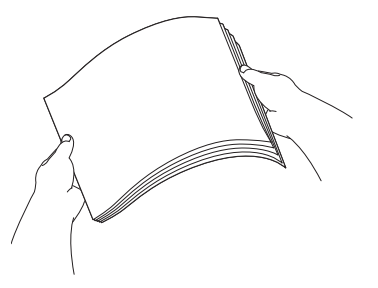

### VINKKI

f

Varmista aina, että paperi ei ole käpristynyt tai ryppyinen.

**9** Aseta paperi varovasti paperikasettiin (MFC-J6720DW: paperikasetti 1).

### TÄRKEÄÄ

Tarkista, että paperi on kasetissa tasaisesti. Paperin työntäminen kasetin takaosaa vasten voi aiheuttaa paperinsyöttöongelmia.

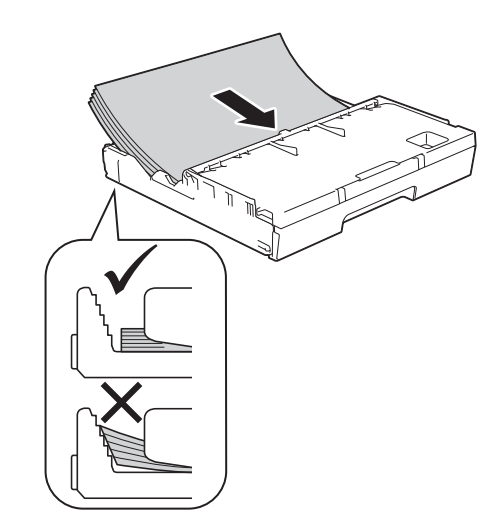

Säädä paperin sivuohjaimia paperikoon mukaan varovasti molemmin käsin. Varmista, että paperin sivuohjaimet koskettavat paperin reunoja.

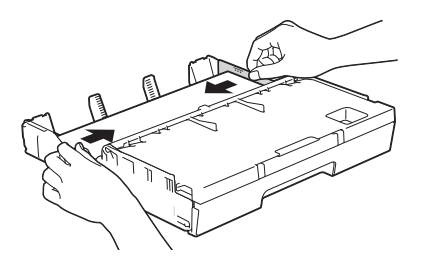

Tarkista, että paperi on kasetissa tasaisesti ja paperin ylärajamerkin **①** alapuolella.

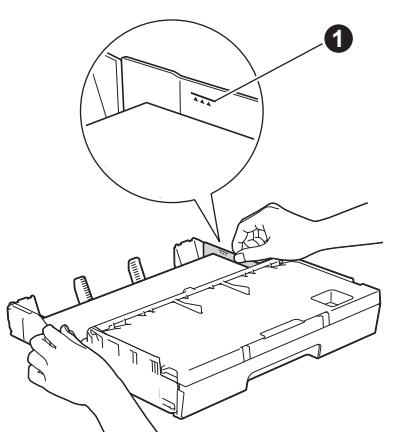

**J** Työnnä paperikasetti *hitaasti* takaisin kokonaisuudessaan laitteeseen.

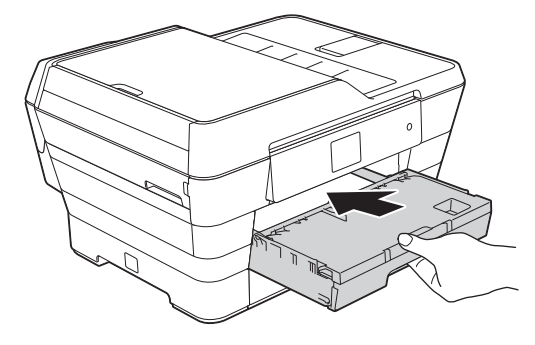

 Pidä paperikasettia paikallaan ja vedä samalla paperituesta ①, kunnes se naksahtaa, ja avaa paperituen läppä ②.

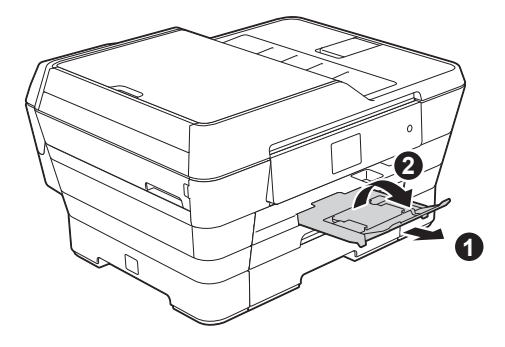

### VINKKI

 Kun tulostukseen ja kopiointiin käytetään erikoistulostusmateriaalia, avaa laitteen takana sijaitseva käsinsyöttörako ①. Aseta vain yksi arkki kerrallaan käsinsyöttörakoon.

Lisätietoja: ➤>Käyttöopas: Paperin lisääminen käsinsyöttörakoon

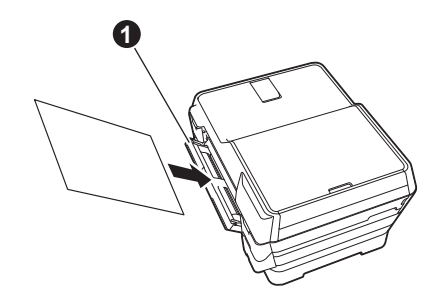

 (MFC-J6720DW) Lisätietoja kasetista 2: >>Käyttöopas: Paperin lisääminen paperikasettiin #2

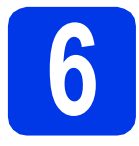

## Tulostuslaadun tarkistaminen

### VINKKI

Jos laitteessa on kaksi paperikasettia, varmista, että kasetissa 1 (ylempi kasetti) on paperia, kun tarkistat tulostuslaadun.

- Kun valmistelut on tehty, kosketusnäytössä näkyy Lisää paperia ja paina [OK].
   Paina OK.
- Tarkista arkille tulostetun neljän väripalkin laatu (musta/keltainen/syaani/magenta).
- Jos kaikki viivat ovat selkeitä ja näkyviä, lopeta laaduntarkistus painamalla Kyllä ja siirry seuraavaan vaiheeseen.

OK

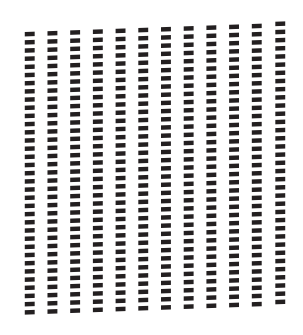

Jos kuviosta puuttuu viivoja, paina Ei ja noudata kosketusnäytön ohjeita.

Huono

# Päivämäärän ja kellonajan asettaminen

Päivämäärä ja kellonaika näkyvät kosketusnäytössä. Kaikkiin lähetettäviin fakseihin voidaan lisätä myös lähetyshetken päivämäärä ja kellonaika, jos laitteen nimitunnus määritetään (katso vaihe **11**).

Näppäile vuoden kaksi viimeistä numeroa kosketusnäytölle ja paina sitten OK.

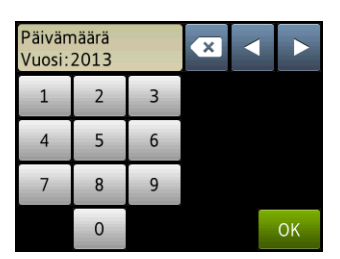

(Syötä esim. 1 3 vuodelle 2013.)

- D Toista sama kuukaudelle ja päivälle.
- C Syötä kosketusnäytöllä kellonaika 24 tunnin muodossa.
- **О** Раіпа ок.

### VINKKI

Päivämäärän ja kellonajan voi vaihtaa milloin tahansa. Lisätietoja: ➤➤Käyttöopas: Päivämäärän ja kellonajan asetus

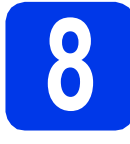

### Paperiasetusten määrittäminen

Jotta voidaan varmistaa laitteen paras tulostuslaatu ja oikea paperikoko, laitteen paperikoko ja tyyppivalinnat on valittava kasettiin asetetun paperin mukaan.

Lisätietoja tuetuista paperityypeistä ja -kooista: ➤ Käyttöopas: Paperikoko ja -tyyppi

### VINKKI

(MFC-J6720DW)

Voit vaihtaa oletuskasettia, jota laite käyttää kopioiden tai saapuneiden faksien tulostukseen. (>>Käyttöopas: Paperikasetin käyttö kopiointitilassa tai Paperikasetin käyttö faksaustilassa)

(MFC-J6720DW)

Kun kosketusnäytössä näkyy Kasettiaset., aseta paperikoko ja paperityyppi painamalla Kasettiaset.

(MFC-J6520DW) Paina Paperiasetus. Siirry vaiheeseen c.

- Aseta kasetin 1 paperikoko ja paperityyppi painamalla Kasetti 1 tai aseta kasetin 2 paperikoko painamalla Kasetti 2.
- C Paina käyttämääsi paperikokoa ja -tyyppiä.
- d Paina ок.

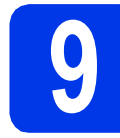

### Kielen valitseminen

Voit vaihtaa nestekidenäytön kielen. Vaihtoehdot ovat suomi, englanti, norja, ruotsi ja tanska.

| a | Paina 👔 (Asetukset).                                                                       |
|---|--------------------------------------------------------------------------------------------|
| b | <b>Paina</b> Kaikki aset.                                                                  |
| С | Tuo näkyviin Perusasetukset painamalla<br>▲ tai ▼.<br>Paina Perusasetukset.                |
| d | Tuo näkyviin <sub>Kielivalinta</sub> painamalla<br><b>∆ tai V</b> .<br>Paina Kielivalinta. |
| е | Valitse kieli.                                                                             |
| f | Paina 🚺.                                                                                   |

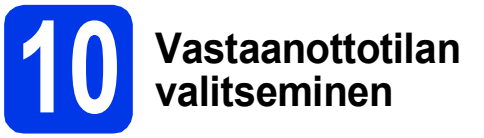

Vastaanottotiloja on neljä: Vain faksi, Faksi/Puhelin, Manuaalinen ja Ulk.puh/Puh.vas.

Käyttöopas: Vastaanottotilojen käyttö Jos laitteella ei lähetetä fakseja, siirry seuraavaan vaiheeseen.

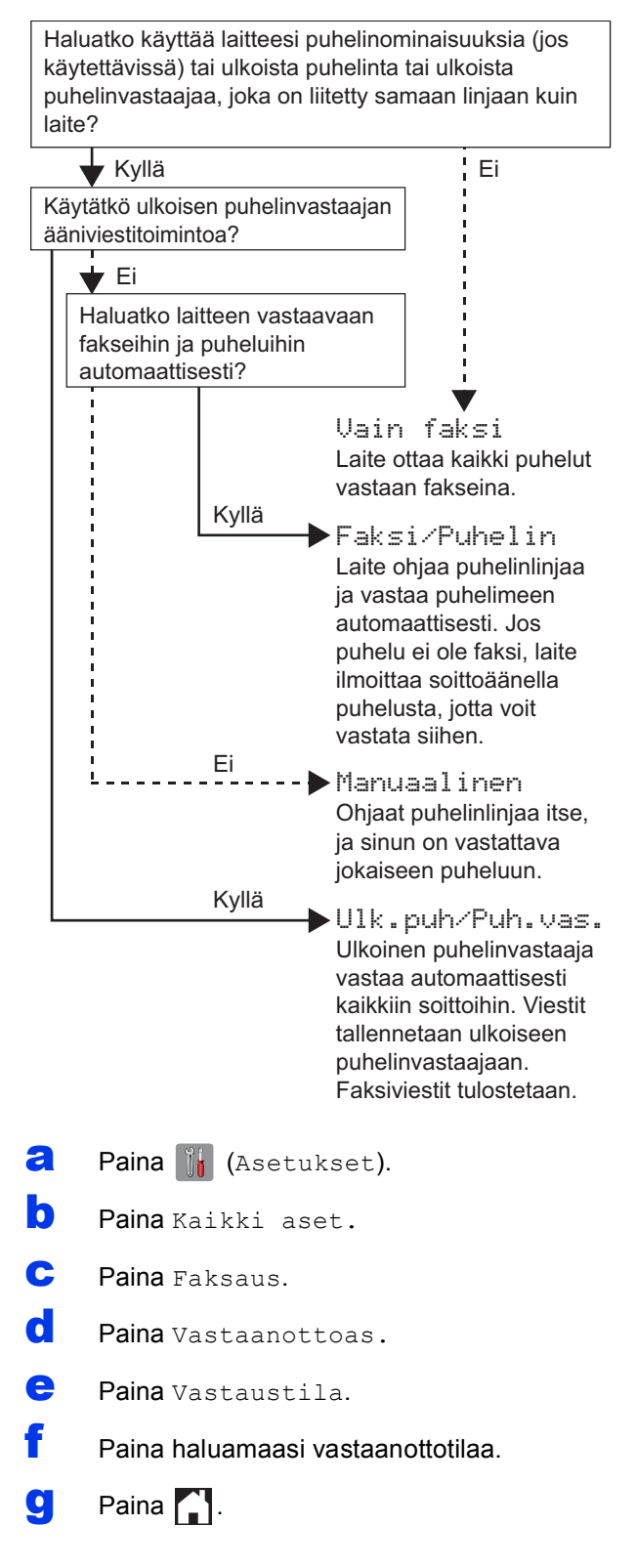

### Henkilökohtaisten tietojen (nimitunnuksen) määrittäminen

Jos laitteen nimitunnus määritetään, päivämäärä ja kellonaika lisätään kaikkiin lähetettäviin fakseihin. Jos laitteella ei lähetetä fakseja, siirry seuraavaan vaiheeseen.

- Paina iii (Asetukset).
- **Paina** Kaikki aset.
- C Tuo näkyviin Perusasetukset painamalla
   ▲ tai ▼.
   Paina Perusasetukset.
- **Paina** Nimitunnus.
- e Paina Faksaus.
- Syötä faksinumerosi (korkeintaan 20 numeroa) kosketusnäyttöön ja paina sitten OK.
- **9** Paina Nimi.

 Syötä nimi (enintään 20 merkkiä) kosketusnäyttöön ja paina sitten ok.

### VINKKI

- Voit vaihtaa isojen ja pienten kirjainten välillä painamalla maA.
- <u>A 1</u> painiketta painamalla voit vaihtaa kirjainten, numeroiden ja erikoismerkkien välillä. (Käytettävissä olevat kirjaimet saattavat vaihdella maittain.)
- Jos syötit numeron tai merkin väärin ja haluat muuttaa sen, siirrä kohdistin väärän merkin kohdalle painamalla ◀ tai ►. Paina xi ja syötä sitten oikea merkki.
- Lisää välilyönti painamalla Tila. Voit myös siirtää kohdistinta painamalla ▶.
- Paina 🏠 .

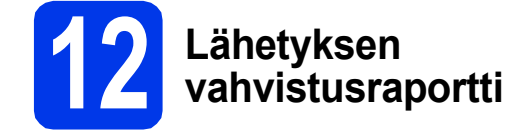

Tämä Brother-laite voi tulostaa lähetyksen vahvistusraportin, josta nähdään, että faksi on lähetetty. Tämä raportti sisältää vastaanottajan nimen tai faksinumeron, lähetyksen päivämäärän, kellonajan ja keston, lähetettyjen sivujen määrän ja tiedon siitä, onnistuiko lähetys. Ohjeita tämän ominaisuuden käyttämisestä:

Käyttöopas: Lähetyksen vahvistusraportti

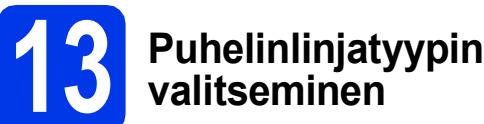

Jos laite kytketään keskuksen alanumeroon tai puhelinlinjassa on myös ISDN-liittymä, ja haluat lähettää tai vastaanottaa fakseja, puhelinlinjatyyppi on vaihdettava sopivaksi.

- Paina 📊 (Asetukset).
- **) Paina** Kaikki aset.
- C Tuo näkyviin Perusasetukset painamalla ▲ tai ▼.

Paina Perusasetukset.

C Tuo näkyviin Linjavalinta painamalla ▲ tai V. Paina Linjavalinta.

Paina Normaali, Keskus tai ISDN. Paina haluamaasi puhelinlinjatyyppiä.

### VINKKI

Jos valitset Keskus, laite pyytää määrittämään numeron etuliitteen. >> Käyttöopas: Puhelinlinjatyypin asettaminen

Paina 🦲.

### VINKKI

#### **KESKUS ja SOITONSIIRTO**

Laitteen linjavalinnan alkuasetuksena on Normaali-tila, jossa se voidaan kytkeä tavalliseen puhelinverkkoon (PSTN). Useissa toimistoissa käytetään kuitenkin puhelinkeskusjärjestelmää tai keskusvaihdetta (PBX). Tämä laite voidaan kytkeä useimpiin keskusvaihteisiin. Laitteen R-näppäin eli maadoitusnäppäin on katkotyyppinen (TBR). TBR toimii useimpien keskusvaihteiden kanssa. Saat sen avulla yhteyden ulkolinjaan tai voit siirtää puhelun toiseen alanumeroon. Tämä ominaisuus on käytössä, kun kosketusnäytössä on painettu R-näppäintä.

### **14** Puhelinlinjan yhteensopivuuden asettaminen (VoIP)

Jos kytket laitteen VoIP-yhteyttä käyttävään puhelinlinjaan (puhelu kulkee internetin kautta), yhteensopivuusasetusta on muutettava.

### VINKKI

Jos käytät analogista puhelinlinjaa, voit ohittaa tämän vaiheen.

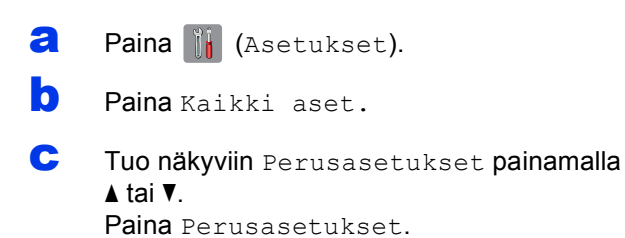

- Tuo näkyviin Yhteensopivuus painamalla
   ▲ tai ▼.
   Paina Yhteensopivuus.
- **e** Paina Perus (VoIP).
- f Paina 🏹.

# **15** Automaattinen kesäaika

Voit asettaa laitteen siirtymään automaattisesti kesäaikaan. Toiminto siirtää aikaa automaattisesti yhden tunnin eteenpäin keväällä ja yhden tunnin taaksepäin syksyllä.

| a | Paina ᠾ (Asetukset).                                                                                   |
|---|----------------------------------------------------------------------------------------------------|
| b | Paina Kaikki aset.                                                                                     |
| С | Tuo näkyviin Perusasetukset painamalla<br>▲ tai V.<br>Paina Perusasetukset.                            |
| d | <b>Paina</b> Pvm & Aika.                                                                               |
| e | <b>Tuo näkyviin</b> Auto kesäaika <b>painamalla</b><br><b>∆ tai V</b> .<br><b>Paina</b> Auto kesäaika. |
| f | Paina Kyllä (tai Ei).                                                                                  |
| g | Paina 🎦.                                                                                               |

# Aikavyöhykkeen asettaminen

Voit asettaa laitteessa sijaintisi aikavyöhykkeen.

| a        | Paina ᠾ (Asetukset).                                                          |
|----------|-------------------------------------------------------------------------------|
| b        | Paina Kaikki aset.                                                            |
| С        | Tuo näkyviin Perusasetukset painamalla<br>▲ tai ▼.<br>Paina Perusasetukset.   |
| d        | Paina Pvm & Aika.                                                             |
| <b>e</b> | Tuo näkyviin Aikavyöhyke painamalla<br><b>∆ tai ▼</b> .<br>Paina Aikavyöhyke. |
| f        | Syötä aikavyöhyke.<br>Paina ok.                                               |
| g        | Paina 🎦.                                                                      |

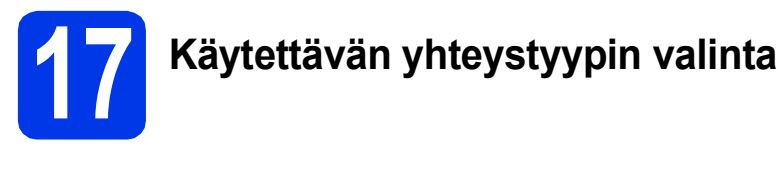

Nämä asennusohjeet koskevat käyttöjärjestelmiä Windows<sup>®</sup> XP Home, XP Professional, XP Professional x64 Edition, Windows Vista<sup>®</sup>, Windows<sup>®</sup> 7, Windows<sup>®</sup> 8 ja Mac OS X v10.6.8, 10.7.x, 10.8.x.

### VINKKI

Jos tietokoneessasi ei ole CD-ROM-asemaa, jos CD-ROM-levyllä ei ole käyttöjärjestelmäsi ohjaimia tai jos haluat ladata oppaita tai apuohjelmia, siirry laitemallisi kotisivulle osoitteessa <u>http://solutions.brother.com/</u>. Jotkin CD-ROM-levyllä olevat ohjelmistosovellukset eivät ehkä ole saatavana ladattavina versioina.

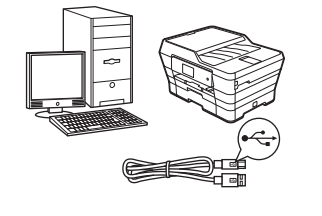

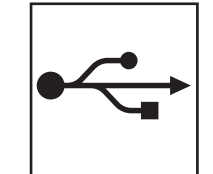

# USB-liitäntäkaapeli

Windows<sup>®</sup>: siirry sivu 14 Macintosh: siirry sivu 17

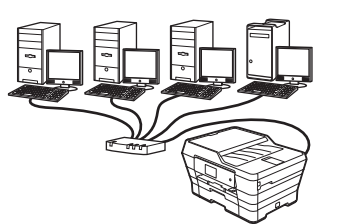

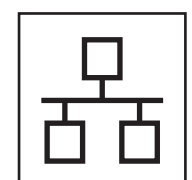

# Kiinteä verkko

Windows<sup>®</sup>: siirry sivu 20 Macintosh: siirry sivu 24

# Langaton verkko

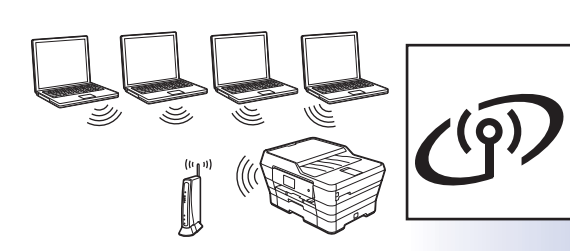

Windows<sup>®</sup>, Macintosh ja mobiililaitteet: siirry sivu 27

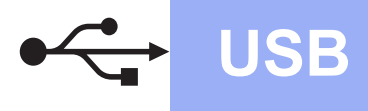

### Windows<sup>®</sup> USB -liitännän käyttäjät

(Windows<sup>®</sup> XP Home / XP Professional / Windows Vista<sup>®</sup> / Windows<sup>®</sup> 7 / Windows<sup>®</sup> 8)

b

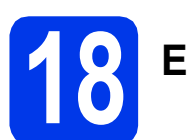

# Ennen asennusta

Varmista, että tietokoneeseen on kytketty virta ja että olet kirjautunut sisään järjestelmänvalvojan käyttöoikeuksin.

### VINKKI

- ÄLÄ kytke vielä USB-kaapelia.
- Jos tietokoneessa on käynnissä ohjelmia, sulje ne.
- Näytöt saattavat olla erilaisia eri käyttöjärjestelmissä.
- CD-ROM sisältää Nuance<sup>™</sup> PaperPort<sup>™</sup> 12SE -ohjelmiston. Tämä ohjelmisto tukee käyttöjärjestelmiä Windows<sup>®</sup> XP Home (SP3 tai uudempi), XP Professional (SP3 tai uudempi), XP Professional x64 Edition (SP2 tai uudempi), Windows Vista<sup>®</sup> (SP2 tai uudempi), Windows<sup>®</sup> 7 ja Windows<sup>®</sup> 8. Päivitä viimeisimpään Windows<sup>®</sup> Service Pack versioon ennen MFL-Pro Suiten asentamista.
- Jos Windowsin suojaus -näyttö avautuu, valitse valintaruutu ja suorita asennus loppuun napsauttamalla Asenna.

# **19** MFL-Pro Suiten asentaminen

Aseta CD-ROM-levy CD-ROM-asemaan. Jos näyttöön avautuu ikkuna, jossa kysytään mallin nimeä, valitse oma mallisi. Jos näyttöön avautuu kielivalintaikkuna, valitse suomi.

### VINKKI

 Jos Brother-näyttö ei avaudu automaattisesti, siirry kohtaan Tietokone (Oma tietokone). (Windows<sup>®</sup> 8: napsauta tehtäväpalkissa

**(Resurssienhallinta)** -kuvaketta ja siirry sitten kohtaan **Tietokone**.)

Kaksoisnapsauta ensin CD-ROM-kuvaketta ja sitten **start.exe**.

 Jos Käyttäjätilien valvonta -näyttö avautuu, napsauta Salli tai Kyllä. Napsauta **Asenna MFL-Pro Suite** ja **Kyllä**, jos hyväksyt käyttöoikeussopimukset. Noudata näytön ohjeita.

| Adobe Flash Player 10<br>Multi-Function Center                                                                                | brothe                                          |
|----------------------------------------------------------------------------------------------------|-------------------------------------------------|
| Ylin valikko                                                                                                    | Monitoimiohjaimet ja Nuancen(TM)                |
| Aserima Mr L-PTO SUITE<br>Koto ohjain- ja ohjaimistopaketii<br>(Sisältää asennuksen langattomaan ja langalliseen<br>verkkoon) | PaperPort(TM) SE asennetaan<br>automaattisesti. |
| Käyttöoppaat                                                                                                    |                                                 |
| Muita ohjelmia                                                                                                    |                                                 |
| Online-rekisteröinti                                                                                                    |                                                 |

C Valitse Paikallinen liitäntä (USB) ja napsauta sitten Seuraava.

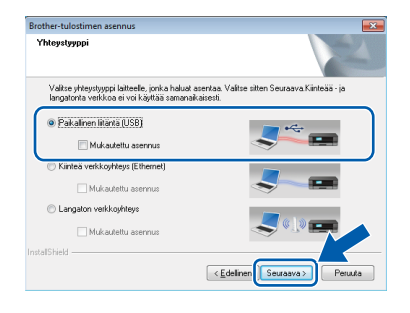

Noudata näytön ohjeita, kunnes Kytke USBkaapeli -näyttö avautuu.

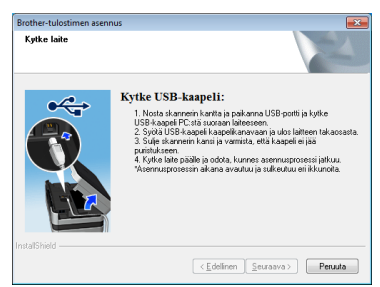

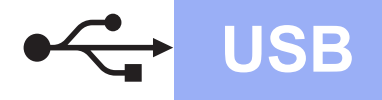

# Windows<sup>®</sup>

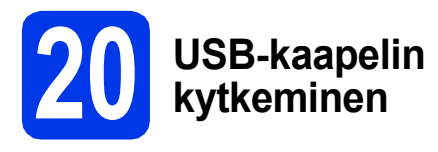

Nosta skannerin kantta, kunnes se lukkiutuu tiukasti yläasentoon.

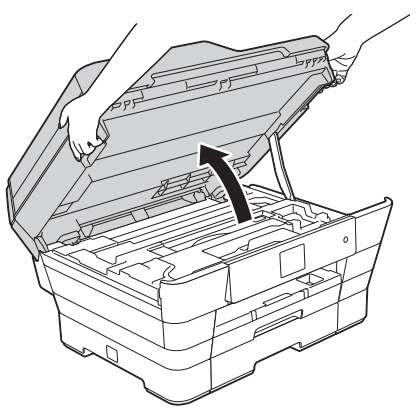

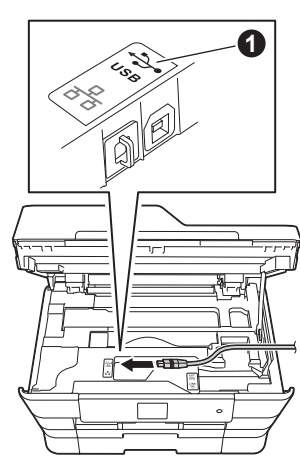

C Aseta USB-kaapeli varovasti kaapelikouruun ja vie kaapeli ulos laitteen takaosasta. Kytke kaapeli tietokoneeseen.

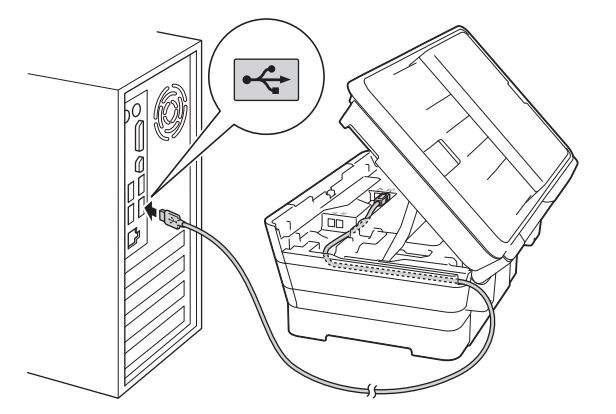

### TÄRKEÄÄ

Varmista, ettei kaapeli estä kantta sulkeutumasta kunnolla, koska se voi häiritä laitteen toimintaa.

Sulje skannerin kansi varovasti käyttämällä molemmilla puolella olevia tartuntakohtia.

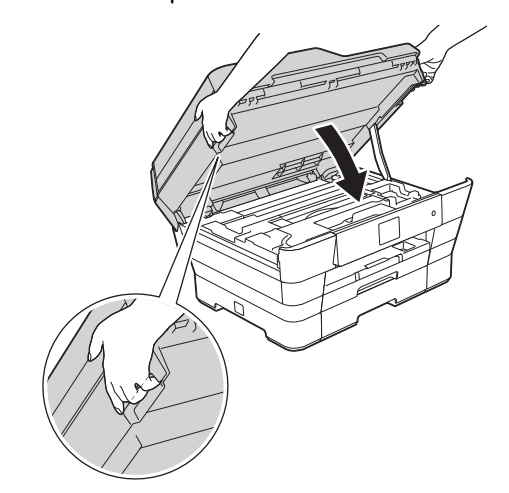

### **A** HUOMAUTUS

Varo, etteivät sormet jää puristuksiin, kun suljet skannerin kannen.

Käytä aina molemmilla puolilla olevia tartuntakohtia kantta avattaessa tai suljettaessa.

Asennus jatkuu automaattisesti.
 Asennusikkunat avautuvat näyttöön peräkkäin.

### VINKKI

i

ÄLÄ sulje näitä näyttöjä asennuksen aikana. Näyttöjen avautumiseen saattaa kulua muutama sekunti.

- Jos Ympäristöön liittyviä neuvoja kuvanmuodostuslaitteille -näyttö avautuu, napsauta Seuraava.
- S Kun Internet-rekisteröinti-näyttö avautuu, noudata näytön ohjeita. Napsauta Seuraava.
- Jos et halua asettaa laitettasi oletustulostimeksi, poista valinta Aseta oletuskirjoittimeksi -valintaruudusta ja napsauta sitten Seuraava.
  - Kun **Asennus on valmis** -ikkuna avautuu, vahvista asetukset ja napsauta sitten **Seuraava**.

USB

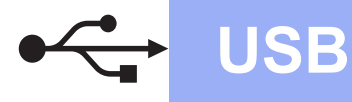

# Windows®

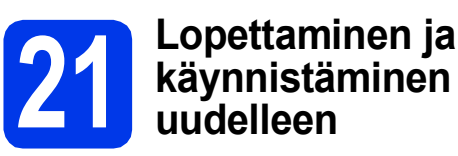

Käynnistä tietokone uudelleen napsauttamalla Valmis.

Kun käynnistät tietokoneen uudelleen, sinun on kirjauduttava sisään järjestelmänvalvojan käyttöoikeuksin.

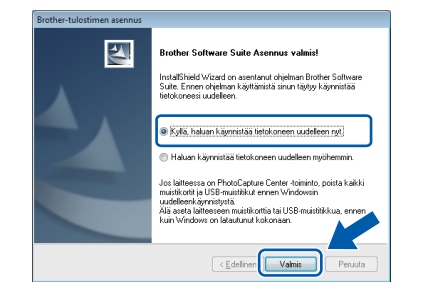

### VINKKI

а

- Jos ohjelmiston asennuksen aikana avautuu virheviesti, tee jokin seuraavista:
  - Windows<sup>®</sup> XP-, Windows Vista<sup>®</sup>- ja
     Windows<sup>®</sup> 7 -käyttäjät: suorita
     Asennusdiagnostiikka, joka sijaitsee

kohdassa (Käynnistä) > Kaikki ohjelmat > Brother > MFC-XXXX (jossa XXXX on mallisi nimi).

 Windows<sup>®</sup> 8 -käyttäjät: suorita Asennusdiagnostiikka kaksoisnapsauttamalla työpöydän

(Brother Utilities) -kuvaketta ja valitse sitten mallisi nimi napsauttamalla pudotusvalikkoa (jos nimeä ei ole vielä valittu). Napsauta vasemmassa siirtymispalkissa Työkalut.

 Tietokoneen suojausasetukset saattavat aiheuttaa sen, että Windows<sup>®</sup>-järjestelmän suojauksen tai virustorjuntaohjelman ikkuna avautuu laitetta tai sen ohjelmistoa käytettäessä. Valitse ikkunasta vaihtoehto Salli.

- Seuraavat näytöt avautuvat.
  - Kun Ohjelmiston päivitysasetus -näyttö avautuu, valitse haluamasi ohjelmistopäivitysasetus ja napsauta OK.
  - Kun Brotherin tuotetutkimus- ja tukiohjelman näyttö avautuu, tee haluamasi valinta ja noudata näytön ohjeita.

#### VINKKI

b

- Internet-yhteys tarvitaan, jotta ohjelmiston päivitys ja Brotherin tuotetutkimus- ja tukiohjelma voidaan ladata.
- Kun MFL-Pro Suite -ohjelmistoa asennetaan, Brother Help (Ohje) asennetaan samalla automaattisesti. Brother Help (Ohje) toiminnon kautta pääsee Brother Solutions

Centeriin napsauttamalla tehtäväpalkin **J**kuvaketta.

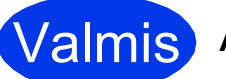

### Asennus on nyt valmis.

#### Lisäohjelmien asennus:

Siirry seuraavaan vaiheeseen

Sivu 41

### VINKKI

Windows<sup>®</sup> 8 -käyttäjät: Jos CD-ROM-levyllä olevat Brother-oppaat ovat PDF-muodossa, avaa ne Adobe<sup>®</sup> Reader<sup>®</sup> -ohjelmalla. Jos tietokoneeseen on asennettu Adobe<sup>®</sup> Reader<sup>®</sup>, mutta tiedostoja ei voi avata Adobe<sup>®</sup> Reader<sup>®</sup> ohjelmassa, vaihda PDF-tiedostojen liitäntä (katso kohta *PDF-tiedoston avaaminen Adobe<sup>®</sup> Reader<sup>®</sup>* -ohjelmassa (Windows<sup>®</sup> 8) sivulla 43).

## Macintosh USB -liitännän käyttäjät (Mac OS X v10.6.8, 10.7.x, 10.8.x)

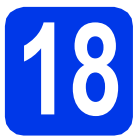

# Ennen asennusta

**USB** 

Varmista, että laitteeseen ja Macintoshtietokoneeseen on kytketty virta. Sinun on kirjauduttava sisään ylläpitäjän käyttöoikeuksin.

### VINKKI

Jos käytät Mac OS X v10.6.0–10.6.7 -versiota, päivitä versioon Mac OS X v10.6.8–10.8.x.

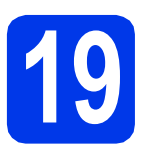

# USB-kaapelin liittäminen

### VINKKI

- Laitetta EI SAA liittää näppäimistön USBporttiin tai virrattomaan USB-keskittimeen.
- Liitä laite suoraan Macintosh-tietokoneeseen.
- Nosta skannerin kantta, kunnes se lukkiutuu tiukasti yläasentoon.

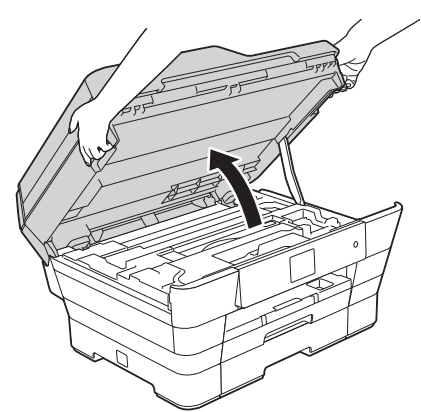

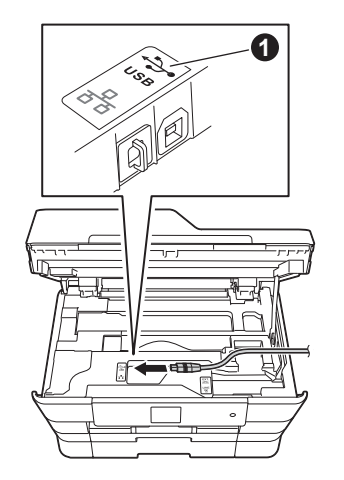

C Aseta USB-kaapeli varovasti kaapelikouruun ja vie kaapeli ulos laitteen takaosasta. Liitä kaapeli Macintosh-tietokoneeseen.

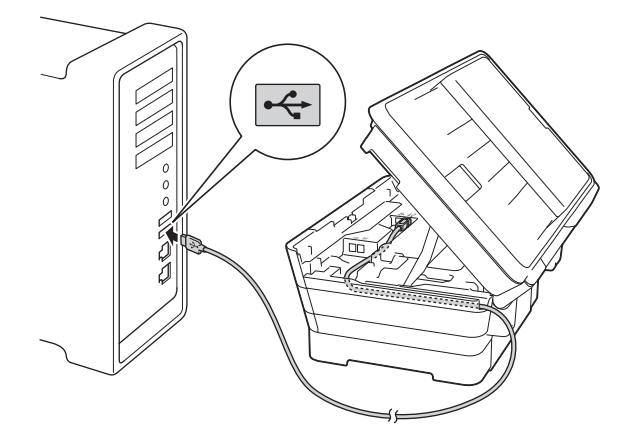

### TÄRKEÄÄ

Varmista, ettei kaapeli estä kantta sulkeutumasta kunnolla, koska se voi häiritä laitteen toimintaa.

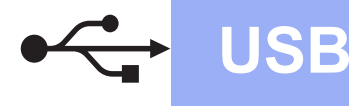

#### d Sulje skannerin kansi varovasti käyttämällä molemmilla puolella olevia tartuntakohtia.

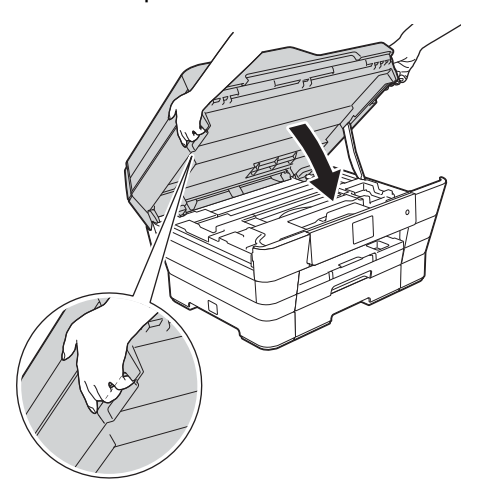

### **HUOMAUTUS**

Varo, etteivät sormet jää puristuksiin, kun suljet skannerin kannen.

Käytä aina molemmilla puolilla olevia tartuntakohtia kantta avattaessa tai suljettaessa.

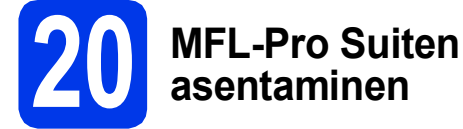

а Aseta CD-ROM-levy CD-ROM-asemaan.

b Aloita asennus kaksoisosoittamalla Start Here OSX -kuvaketta. Jos näyttöön avautuu ikkuna, jossa kysytään mallin nimeä, valitse oma mallisi.

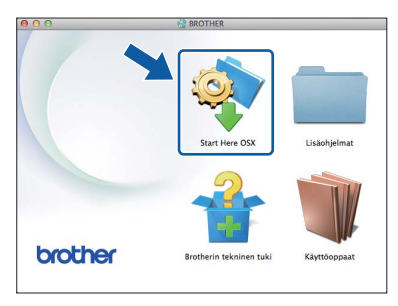

С Valitse Paikallinen liitäntä (USB) ja osoita sitten Seuraava. Noudata näytön ohjeita.

| 00                                           | Start Here OSX                        |                    |        |
|----------------------------------------------|---------------------------------------|--------------------|--------|
| Yhteystyyppi                                 |                                       |                    |        |
| Valitse yhteystyyppi laiti                   | teelle, jonka haluat asentaa. Valitse | e sitten Seuraava. |        |
| C Langaton verkkoy                           | hteys                                 | (۵)                |        |
| • Paikallinen liitäntä<br>Kiinteä verkkoyhte | i (USB)<br>eys (Ethernet)             | 4                  |        |
|                                              | (                                     | Peruuta            | uraava |

Asennuksen jälkeen Brother-ohjelmisto etsii Brother-laitetta. Tämä kestää hetken.

Valitse laite luettelosta ja osoita sitten Seuraava.

| /inkki: Jos haluat lisätä laitteen | manuaalisesti, osoita "Mu | kautettu" -painiketta. |  |
|------------------------------------|---------------------------|------------------------|--|
| Laite                              | A Kytkenta                | IP-osoite              |  |
| Brother XXX-JXXXX                  | USB                       |                        |  |
| Autor nea inconiu                  | Are also a                | 103 108 11 18          |  |
| **                                 |                           |                        |  |
|                                    |                           |                        |  |

**Macintosh** 

e

f

g

Kun Lisää tulostin -näyttö avautuu, osoita Lisää tulostin.

Valitse käyttämäsi laite luettelosta. Osoita Lisää ja osoita sitten Seuraava.

|                    | 121       | 6         |       |          |       |   |   |
|--------------------|-----------|-----------|-------|----------|-------|---|---|
| tus Faksi IP       | Windows   | Q         |       | Etsi     |       |   |   |
|                    |           |           |       |          |       |   | 1 |
| Brother XXX-XXXX   |           |           |       | USB-moni | toimi | ) |   |
|                    |           |           |       |          |       | _ |   |
|                    |           |           |       |          |       |   |   |
|                    |           |           |       |          |       |   |   |
|                    |           |           |       |          |       |   |   |
|                    |           |           |       |          |       |   |   |
|                    |           |           |       |          |       |   |   |
| Nimi:              | Brother X | 00-J00000 |       |          |       |   |   |
| Sijainti:          |           |           |       |          |       |   |   |
| Tole and the later | Burthers  |           | CLIPC |          |       | - |   |
| Tulostusiaite:     | Brother   | ****      | CUPS  |          |       | Ŧ |   |
|                    |           |           |       |          |       |   |   |
|                    |           |           |       |          |       |   |   |

Kun tuen näyttö avautuu, noudata näytön ohjeita, jos haluat ladata Presto! PageManager -ohjelman. Voit myös ladata Presto! PageManager -ohjelman myöhemmin Brotherin tekninen tuki -näytössä. Osoita Seuraava.

h Kun alla oleva näyttö avautuu, osoita Sulje.

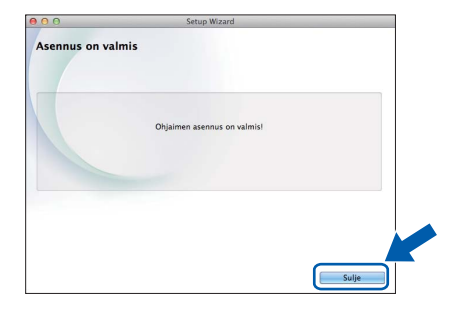

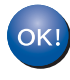

MFL-Pro Suite -ohjelman asennus on nyt valmis. Siirry vaiheeseen 21.

d

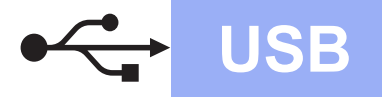

# **Macintosh**

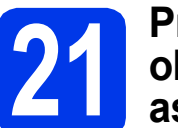

# Presto! PageManager -ohjelman lataaminen ja asentaminen

Presto! PageManager -ohjelman asentaminen lisää Brother ControlCenter2 -ohjelmaan tekstintunnistustoiminnon. Valokuvia ja asiakirjoja on helppo skannata, jakaa ja järjestää Presto! PageManager -ohjelmalla.

a Siirry Presto! PageManager -ohjelman lataussivulle osoittamalla Brotherin tekninen tuki -näytössä Presto! PageManager kuvaketta ja noudata näytön ohjeita.

| 00                      | Brotherin tekninen tuki  |
|-------------------------|--------------------------|
| Brotherin tekninen tuki | Malli: Brother 75 JW     |
|                         | Prestol PageManager      |
|                         | Brother Web Connect      |
|                         | Online-rekisteröinti     |
|                         | Stother Solutions Center |
|                         | Tarviketietoja           |
|                         |                          |
|                         | Sulie                    |

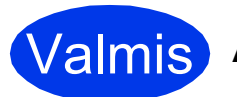

Valmis Asennus on nyt valmis.

## Kiinteän Windows<sup>®</sup>-verkkoyhteyden käyttäjät

(Windows<sup>®</sup> XP Home / XP Professional / Windows Vista<sup>®</sup> / Windows<sup>®</sup> 7 / Windows<sup>®</sup> 8)

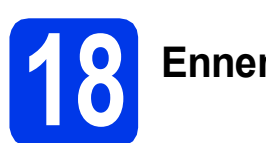

# Ennen asennusta

Varmista, että tietokoneeseen on kytketty virta ja että olet kirjautunut sisään järjestelmänvalvojan käyttöoikeuksin.

### VINKKI

- Jos tietokoneessa on käynnissä ohjelmia, sulje ne.
- Näytöt saattavat olla erilaisia eri käyttöjärjestelmissä.
- CD-ROM sisältää Nuance<sup>™</sup> PaperPort<sup>™</sup> 12SE -ohjelmiston. Tämä ohjelmisto tukee käyttöjärjestelmiä Windows<sup>®</sup> XP Home (SP3 tai uudempi), XP Professional (SP3 tai uudempi), XP Professional x64 Edition (SP2 tai uudempi), Windows Vista<sup>®</sup> (SP2 tai uudempi), Windows<sup>®</sup> 7 ja Windows<sup>®</sup> 8. Päivitä viimeisimpään Windows<sup>®</sup> Service Pack versioon ennen MFL-Pro Suiten asentamista.
- Jos olet aiemmin liittänyt laitteen langattomaan verkkoon ja haluat nyt liittää sen kiinteään verkkoon, varmista, että laitteen Verkkoliitäntä-asetuksena on Kiinteä verkko. Tämä asetus poistaa langattoman verkkoliitännän käytöstä.

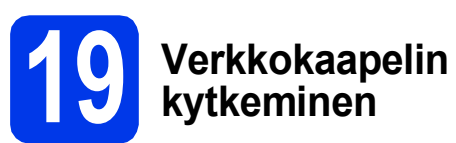

Nosta skannerin kantta, kunnes se lukkiutuu tiukasti yläasentoon.

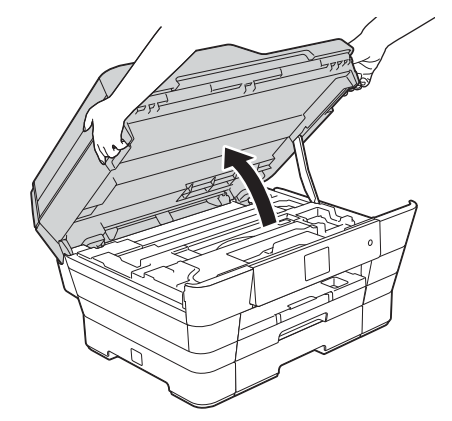

b

Kytke verkkokaapeli Ethernet-porttiin, jossa on -symboli ①. Ethernet-portti sijaitsee laitteen sisällä kuvan mukaisessa paikassa. Poista oranssi suojus ② ennen kaapelin kytkemistä.

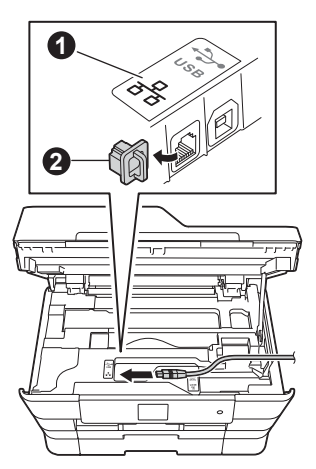

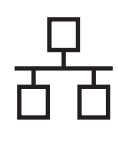

# Windows®

C Aseta verkkokaapeli varovasti kaapelikouruun ja vie kaapeli ulos laitteen takaosasta. Kytke sitten kaapeli verkkoon.

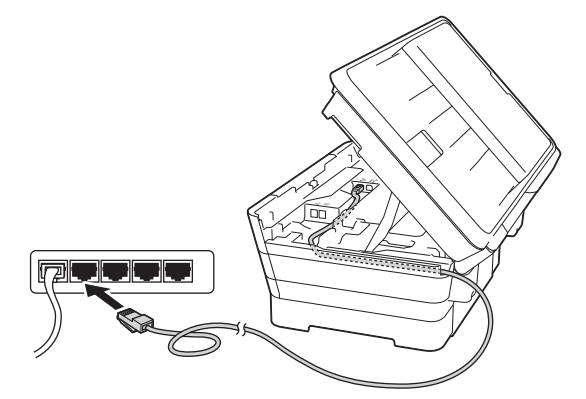

### TÄRKEÄÄ

Varmista, ettei kaapeli estä kantta sulkeutumasta kunnolla, koska se voi häiritä laitteen toimintaa.

### VINKKI

Jos käytät sekä USB- että verkkokaapelia, aseta kaapelit päällekkäin niille varattuun kaapelikouruun.

Sulje skannerin kansi varovasti käyttämällä molemmilla puolella olevia tartuntakohtia.

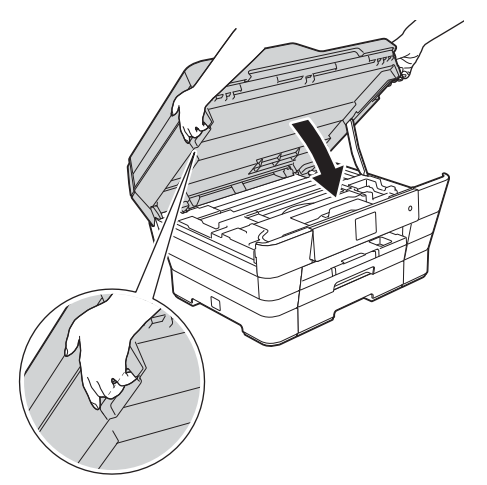

### **HUOMAUTUS**

Varo, etteivät sormet jää puristuksiin, kun suljet skannerin kannen.

Käytä aina molemmilla puolilla olevia tartuntakohtia kantta avattaessa tai suljettaessa.

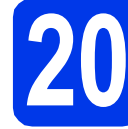

# MFL-Pro Suiten asentaminen

Aseta CD-ROM-levy CD-ROM-asemaan. Jos näyttöön avautuu ikkuna, jossa kysytään mallin nimeä, valitse oma mallisi. Jos näyttöön avautuu kielivalintaikkuna, valitse suomi.

### VINKKI

 Jos Brother-näyttö ei avaudu automaattisesti, siirry kohtaan Tietokone (Oma tietokone).
 (Windows<sup>®</sup> 8: napsauta tehtäväpalkissa

(**Resurssienhallinta**) -kuvaketta ja siirry sitten kohtaan **Tietokone**.)

Kaksoisnapsauta ensin CD-ROM-kuvaketta ja sitten **start.exe**.

- Jos Käyttäjätilien valvonta -näyttö avautuu, napsauta Salli tai Kyllä.
- Napsauta Asenna MFL-Pro Suite ja Kyllä, jos hyväksyt käyttöoikeussopimukset.

Noudata näytön ohjeita.

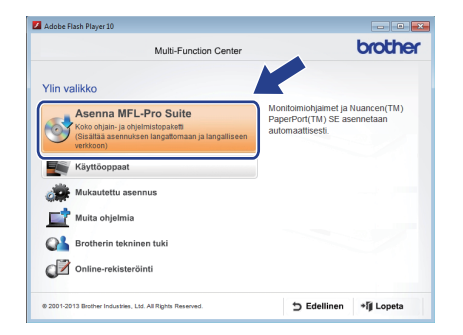

C Valitse Kiinteä verkkoyhteys (Ethernet) ja napsauta sitten Seuraava.

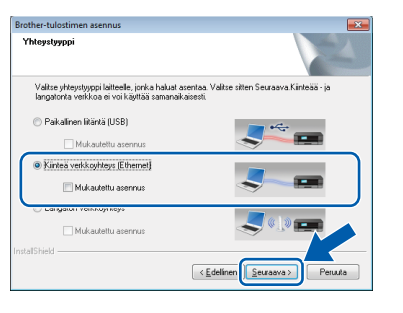

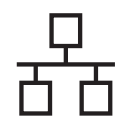

# Windows<sup>®</sup>

Kun Palomuuri-/virustorjuntaohjelma havaittu -näyttö avautuu, valitse Muuta palomuurin porttiasetuksia siten, että verkkoyhteys on mahdollinen ja jatka asennusta. (Suositeltu vaihtoehto) ja napsauta sitten Seuraava.

| iou | -tutostimen asennos                                                                                                    |     |
|-----|----------------------------------------------------------------------------------------------------|-----|
| Pa  | muuri-/virustorjuntaohjelma havaittu                                                                                                    |     |
|     | indowsin palomuuti auttaa suojelemaan tietokonettasi.<br>Kuu laitteen verkko ominaisuudet eivät toimi voimassa olevilla palomuutiasetukailla. Jott<br>Itteen kakki verkko-ominaisuudet toimsivat, tulee jotlakin Windowsin palomuutin | a   |
|     | Muuta palomuurin porttiasetuksia sten, että verkkoyhteys on mahdollinen ja jetka<br>jasennusta. [Suositeltu vahtoehto]                                                                                                    |     |
|     | Janka asennuska muutamatka windowsin palomuunasetuksia, juotakin<br>verkiko-ominaisuuksia ei ole mahdollista käyttää )                                                                                                    |     |
|     | irustorjuntaohjelmien käyttäjille:                                                                                                    |     |
|     | s käytä virustorjunkaohjelmaa, asennuksen aikana saattaa tulla esiin varoitusikkuna. Ja<br>ennusta valitsemalla "sall".                                                                                                    | tka |
|     | < Edelinen Seuraava > Peru                                                                                                    | ta  |

Jos Windows<sup>®</sup>-palomuuri ei ole käytössä, katso lisätietoja seuraavien verkkoporttien lisäämisestä palomuuriohjelman mukana toimitetuista ohjeista.

- Lisää UDP-portti 54925 verkkoskannausta varten.
- Lisää UDP-portti 54926 verkko-PC-Faxvastaanottoa varten.
- Jos verkkoyhteysongelmat jatkuvat edelleen, lisää UDP-portit 137 ja 161.

### VINKKI

Jos verkkoon on kytketty useita laitteita, valitse laitteesi luettelosta ja napsauta sitten Seuraava.

Tämä ikkuna ei avaudu, jos verkkoon on kytketty vain yksi laite. Valinta tapahtuu silloin automaattisesti.

| alitse asennettav                   | a Brother-laite.   |            |                   | 2                           |
|-------------------------------------|--------------------|------------|-------------------|-----------------------------|
| Solmun nimi                         | IP-osoite          | Malin nimi | Silainti          | MAC                         |
| BBN X00000X                         | XXX XXX XX XX      | X006-D0000 |                   |                             |
| <                                   |                    |            |                   |                             |
| ٢                                   | III                |            | Päiv              | llä                         |
| < 🚺                                 | mällä solmun nimeä |            | Páiv<br>Maanta IF | itä<br><sup>2</sup> -osoite |
| <<br>7 Tee asetus käyttä<br>IShistd | mallö solmun nimeö |            | Pain<br>Maonto IF | itä                         |

- Jos laitetta ei löydy verkosta, vahvista asetukset noudattamalla näytön ohjeita.
- e Brother-ohjainten asennus alkaa automaattisesti. Asennusikkunat avautuvat näyttöön peräkkäin.

### VINKKI

- ÄLÄ sulje näitä näyttöjä asennuksen aikana. Näyttöjen avautumiseen saattaa kulua muutama sekunti.
- Jos Windowsin suojaus -näyttö avautuu, valitse valintaruutu ja suorita asennus loppuun napsauttamalla Asenna.

- f Jos Ympäristöön liittyviä neuvoja kuvanmuodostuslaitteille -näyttö avautuu, napsauta Seuraava.
- g Kun Internet-rekisteröinti-näyttö avautuu, noudata näytön ohjeita. Napsauta Seuraava.
- h Jos et halua asettaa laitettasi oletustulostimeksi, poista valinta Aseta oletuskirjoittimeksi -valintaruudusta ja napsauta sitten Seuraava.
  - Kun Asennus on valmis -ikkuna avautuu, vahvista asetukset ja napsauta sitten Seuraava.

# Lopettaminen ja käynnistäminen uudelleen

a Käynnistä tietokone uudelleen napsauttamalla Valmis. Kun käynnistät tietokoneen uudelleen, sinun on kirjauduttava sisään järjestelmänvalvojan käyttöoikeuksin.

| other-tulostimen asennus |                                                                                                    |
|--------------------------|----------------------------------------------------------------------------------------------------|
| 5                        | Brother Software Suite Asennus valmis!<br>InstalShied Wicard on arentarul ohjelman Brother Software<br>Suite. Ernen ohjeman kajitamista sinun tajogi kajentaisa<br>teotokoneeis uudelben.                                                        |
|                          | Kyllä, haluan käyrnistää tietokoneen uudelleen nyt:     Haluan käyrnistää tietokoneen uudelleen nyöhemmin.                                                                                                    |
|                          | Jos laiteessa on PhotoCapture Center toininto, poista kaikki<br>muinkinditä ja USB muistikku ennem Windowsin<br>uuodeleen käynnityökä.<br>Aliä aseta laiteessen muistikoittia tai USB-muistikkuua, ennen<br>kuin Windows on lalautunut kokonaan. |
|                          | < Edelinen Valmis Peruuta                                                                                                    |

### VINKKI

Ī

- Jos ohjelmiston asennuksen aikana avautuu virheviesti, tee jokin seuraavista:
  - Windows<sup>®</sup> XP-, Windows Vista<sup>®</sup>- ja Windows<sup>®</sup> 7 -käyttäjät: suorita Asennusdiagnostiikka, joka sijaitsee

kohdassa 🌅 (Käynnistä) > Kaikki ohjelmat > Brother > MFC-XXXX LAN (jossa XXXX on mallisi nimi).

Windows<sup>®</sup> 8 -kävttäiät: suorita Asennusdiagnostiikka kaksoisnapsauttamalla työpöydän

(Brother Utilities) -kuvaketta ja valitse sitten mallisi nimi napsauttamalla pudotusvalikkoa (jos nimeä ei ole vielä valittu). Napsauta vasemmassa siirtymispalkissa Työkalut.

· Tietokoneen suojausasetukset saattavat aiheuttaa sen, että Windows<sup>®</sup>-järjestelmän suojauksen tai virustorjuntaohjelman ikkuna avautuu laitetta tai sen ohjelmistoa käytettäessä. Valitse ikkunasta vaihtoehto Salli.

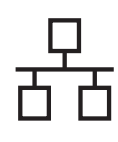

# Windows<sup>®</sup>

Seuraavat näytöt avautuvat.

- Kun Ohjelmiston päivitysasetus -näyttö avautuu, valitse haluamasi ohjelmistopäivitysasetus ja napsauta OK.
- Kun Brotherin tuotetutkimus- ja tukiohjelman näyttö avautuu, tee haluamasi valinta ja noudata näytön ohjeita.

### VINKKI

- Internet-yhteys tarvitaan, jotta ohjelmiston päivitys ja Brotherin tuotetutkimus- ja tukiohjelma voidaan ladata.
- Kun MFL-Pro Suite -ohjelmistoa asennetaan, Brother Help (Ohje) asennetaan samalla automaattisesti. Brother Help (Ohje) toiminnon kautta pääsee Brother Solutions

Centeriin napsauttamalla tehtäväpalkin **S**-kuvaketta.

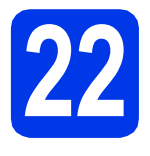

### MFL-Pro Suiten asentaminen muihin tietokoneisiin (tarvittaessa)

Jos haluat käyttää Brother-laitetta useassa verkon tietokoneessa, asenna MFL-Pro Suite kuhunkin tietokoneeseen. Siirry vaiheeseen **20** sivu 21. Katso ennen asennusta myös vaihe **18** sivu 20.

### VINKKI

#### Verkkokäyttöoikeus (Windows<sup>®</sup>)

Laitteeseen sisältyy enintään kahden käyttäjän käyttöoikeus. Tämän käyttöoikeuden mukaan MFL-Pro Suite ja Nuance™ PaperPort™ 12SE voidaan asentaa enintään kahteen verkossa olevaan tietokoneeseen. Jos haluat käyttää Nuance™ PaperPort™ 12SE -ohjelmaa useammassa kuin kahdessa tietokoneessa, hanki Brother NL-5 pack, joka on enintään viiden lisäkäyttäjän käyttöoikeussopimus. Voit hankkia NL-5 packin ottamalla yhteyden Brotherin asiakaspalveluun tai paikalliseen Brotherjälleenmyyjään.

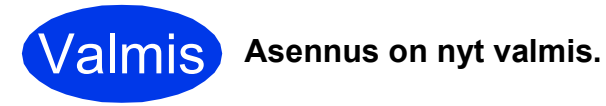

#### Lisäohjelmien asennus:

Siirry seuraavaan vaiheeseen

Sivu 41

### VINKKI

- Tietoja mobiililaitteen käyttämisestä Brotherlaitteen kanssa on käyttöoppaassa, jonka voi ladata Brother Solutions Centeristä osoitteessa <u>http://solutions.brother.com/</u> valitsemalla laitemallin sivulla Käyttöohjeet.
- Windows<sup>®</sup> 8 -käyttäjät: Jos CD-ROM-levyllä olevat Brother-oppaat ovat PDF-muodossa, avaa ne Adobe<sup>®</sup> Reader<sup>®</sup> -ohjelmalla. Jos tietokoneeseen on asennettu Adobe<sup>®</sup> Reader<sup>®</sup>, mutta tiedostoja ei voi avata Adobe<sup>®</sup> Reader<sup>®</sup> -ohjelmassa, vaihda PDF-tiedostojen liitäntä (katso kohta *PDF-tiedoston avaaminen Adobe<sup>®</sup> Reader<sup>®</sup> -ohjelmassa (Windows<sup>®</sup> 8)* sivulla 43).

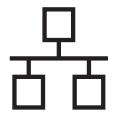

b

### Kiinteän Macintosh-verkkoyhteyden käyttäjät

(Mac OS X v10.6.8, 10.7.x, 10.8.x)

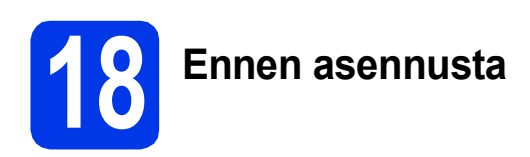

Varmista, että laitteeseen ja Macintoshtietokoneeseen on kytketty virta. Sinun on kirjauduttava sisään ylläpitäjän käyttöoikeuksin.

### VINKKI

- Jos käytät Mac OS X v10.6.0–10.6.7 -versiota, päivitä versioon Mac OS X v10.6.8–10.8.x.
- Jos olet aiemmin liittänyt laitteen langattomaan verkkoon ja haluat nyt liittää sen kiinteään verkkoon, varmista, että laitteen Verkkoliitäntä-asetuksena on Kiinteä verkko. Tämä asetus poistaa langattoman verkkoliitännän käytöstä.

Paina laitteessa (Asetukset).
Paina Kaikki aset.
Tuo näkyviin Verkko painamalla ▲ tai ▼.
Paina Verkko.
Tuo näkyviin Verkkoliitäntä painamalla
▲ tai ▼.
Paina Verkkoliitäntä.
Paina Kiinteä verkko.
Paina []].

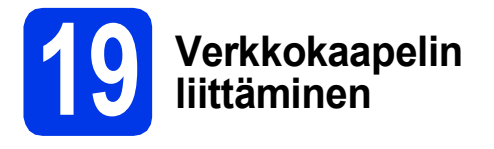

Nosta skannerin kantta, kunnes se lukkiutuu tiukasti yläasentoon.

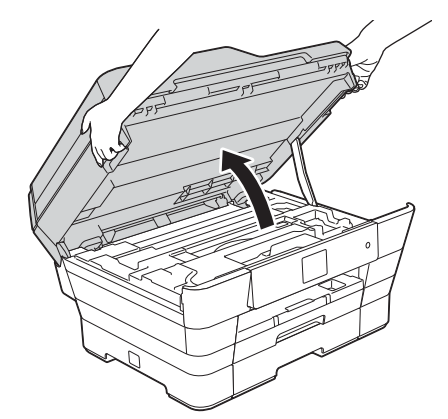

Liitä verkkokaapeli Ethernet-porttiin, jossa on E-symboli ①. Ethernet-portti sijaitsee laitteen sisällä kuvan mukaisessa paikassa. Poista oranssi suojus ② ennen kaapelin kytkemistä.

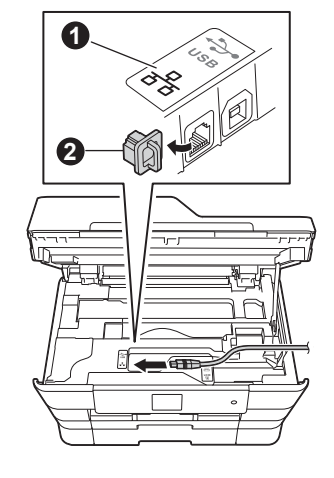

C Aseta verkkokaapeli varovasti kaapelikouruun ja vie kaapeli ulos laitteen takaosasta. Liitä sitten kaapeli verkkoon.

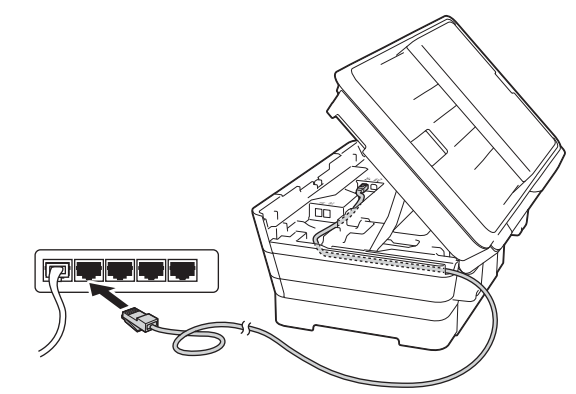

### TÄRKEÄÄ

Varmista, ettei kaapeli estä kantta sulkeutumasta kunnolla, koska se voi häiritä laitteen toimintaa.

### VINKKI

Jos käytät sekä USB- että verkkokaapelia, aseta kaapelit päällekkäin niille varattuun kaapelikouruun.

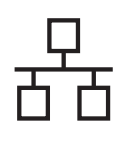

# Macintosh

**c** Sulje skannerin kansi varovasti käyttämällä molemmilla puolella olevia tartuntakohtia.

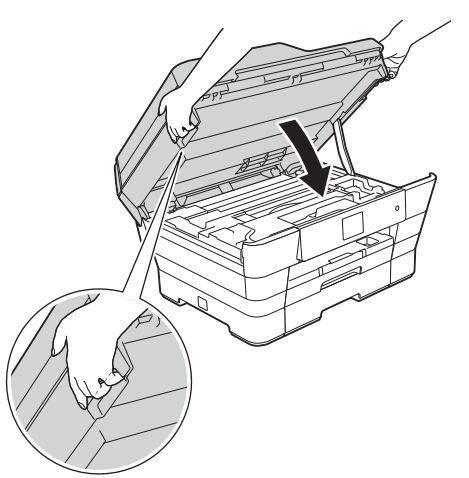

### **HUOMAUTUS**

Varo, etteivät sormet jää puristuksiin, kun suljet skannerin kannen.

Käytä aina molemmilla puolilla olevia tartuntakohtia kantta avattaessa tai suljettaessa.

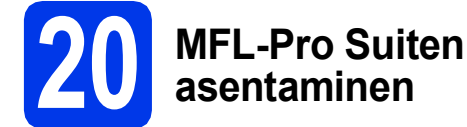

a

b

Aseta CD-ROM-levy CD-ROM-asemaan.

Aloita asennus kaksoisosoittamalla **Start Here OSX** -kuvaketta. Jos näyttöön avautuu ikkuna, jossa kysytään mallin nimeä, valitse oma mallisi.

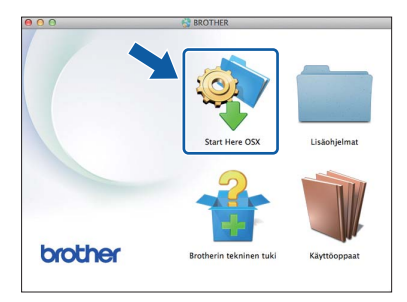

C Valitse Kiinteä verkkoyhteys (Ethernet) ja osoita sitten Seuraava. Noudata näytön ohjeita.

| 00                                     | Start Here OSX                              |                  |
|----------------------------------------|---------------------------------------------|------------------|
| Yhteystyyppi                           |                                             |                  |
| Valitse yhteystyyppi la                | tteelle, jonka haluat asentaa. Valitse siti | ten Seuraava.    |
|                                        |                                             |                  |
| C Langaton verkko                      | yhteys                                      |                  |
|                                        |                                             | S                |
|                                        |                                             |                  |
| Paikallinen liitän<br>Kiinteä verkkoyh | ā (USB)<br>teys (Ethernet)                  |                  |
|                                        |                                             |                  |
|                                        |                                             |                  |
|                                        |                                             |                  |
|                                        |                                             | Peruuta Seuraava |

- **C** Asennuksen jälkeen Brother-ohjelmisto etsii Brother-laitetta. Tämä kestää hetken.
- Calitse laite luettelosta ja osoita sitten Seuraava.

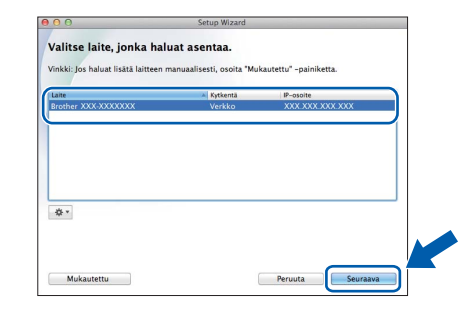

### VINKKI

- Jos laitetta ei löydy verkosta, vahvista verkkoasetukset.
- Löydät laitteesi MAC-osoitteen (Ethernetosoitteen) ja IP-osoitteen tulostamalla verkkoasetusraportin. >>Ohjelmisto- ja Verkkokäyttäjän opas
- Jos näyttöön tulee Aseta verkon Scan to nimi., noudata seuraavia ohjeita.

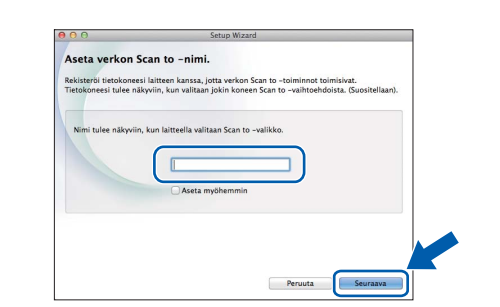

- 1) Anna Macintosh-tietokoneellesi nimi (pituus on enintään 15 merkkiä).
- 2) Osoita Seuraava. Siirry vaiheeseen f.

Annettu nimi näkyy laitteen kosketusnäytössä, kun painat Skannaus-painiketta ja valitset skannaustoiminnon. >>Ohjelmisto- ja Verkkokäyttäjän opas

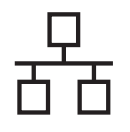

# Macintosh

- Kun Lisää tulostin -näyttö avautuu, osoita Lisää tulostin.
- **9** Valitse käyttämäsi laite luettelosta. Osoita **Lisää** ja osoita sitten **Seuraava**.

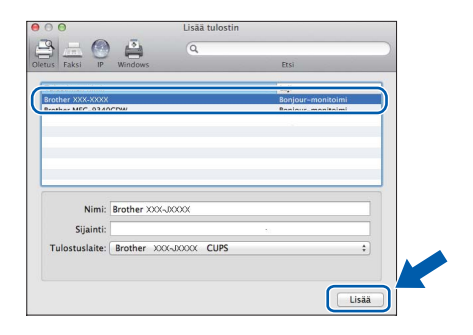

### VINKKI

(OS X v10.8.x)

Valitse **Brother MFC-XXXX CUPS** (jossa XXXX on mallisi nimi) -ohjain **Käyttö**ponnahdusvalikosta.

Kun tuen näyttö avautuu, noudata näytön ohjeita, jos haluat ladata **Presto! PageManager** -ohjelman. Voit myös ladata **Presto! PageManager** -ohjelman myöhemmin **Brotherin tekninen tuki** -näytössä. Osoita **Seuraava**.

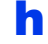

Kun alla oleva näyttö avautuu, osoita Sulje.

| sennus on | valmis                    |    |
|-----------|---------------------------|----|
|           |                           |    |
|           |                           |    |
|           |                           |    |
|           | Ohjaimen asennus on valmi | sl |
|           |                           |    |
|           |                           |    |
|           |                           |    |
|           |                           |    |
|           |                           |    |
|           |                           |    |
|           |                           |    |
|           |                           |    |

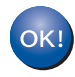

MFL-Pro Suite -ohjelman asennus on nyt valmis. Siirry vaiheeseen **21**.

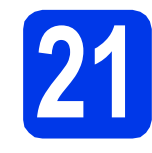

### Presto! PageManager ohjelman lataaminen ja asentaminen

Presto! PageManager -ohjelman asentaminen lisää Brother ControlCenter2 -ohjelmaan tekstintunnistustoiminnon. Valokuvia ja asiakirjoja on helppo skannata, jakaa ja järjestää Presto! PageManager -ohjelmalla.

Siirry Presto! PageManager -ohjelman lataussivulle osoittamalla Brotherin tekninen tuki -näytössä Presto! PageManager kuvaketta ja noudata näytön ohjeita.

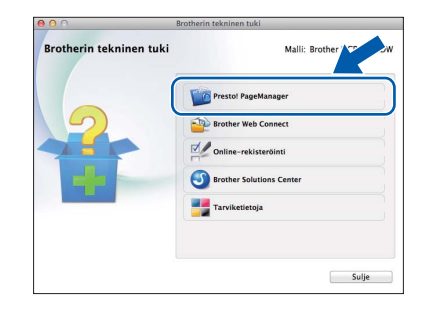

### MFL-Pro Suiten asentaminen muihin tietokoneisiin (tarvittaessa)

Jos haluat käyttää Brother-laitetta useassa verkon tietokoneessa, asenna MFL-Pro Suite kuhunkin tietokoneeseen. Siirry vaiheeseen **20** sivu 25. Katso ennen asennusta myös vaihe **18** sivu 24.

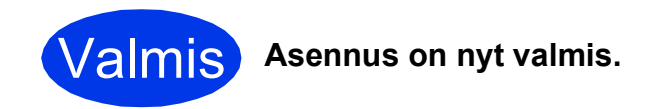

### VINKKI

Tietoja mobiililaitteen käyttämisestä Brotherlaitteen kanssa on käyttöoppaassa, jonka voi ladata Brother Solutions Centeristä osoitteessa <u>http://solutions.brother.com/</u> valitsemalla laitemallin sivulla Käyttöohjeet.

## Langattoman verkkoyhteyden käyttäjät

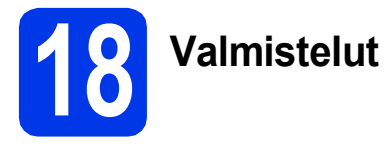

Ensin on määritettävä laitteen langattoman verkon asetukset, jotta laite voi kommunikoida verkon tukiaseman/reitittimen kanssa. Kun laite on asetettu kommunikoimaan tukiaseman/reitittimen kanssa, verkon tietokoneet voivat käyttää laitetta. Laitteen käyttö näistä tietokoneista edellyttää, että niihin asennetaan ohjaimet ja ohjelmisto. Seuraavat kohdat kuvaavat määritys- ja asennusprosessin vaiheita.

Brother-laite kannattaa sijoittaa mahdollisimman lähelle verkon tukiasemaa/reititintä, jotta tavanomaisten asiakirjatulosteiden laatu olisi paras mahdollinen. Varmista myös, ettei laitteen ja tukiaseman/reitittimen välillä ole esteitä. Laitteiden välillä olevat suuret esineet ja seinät sekä muiden sähkölaitteiden aiheuttamat häiriöt voivat laskea verkon tiedonsiirtonopeutta.

Näiden asioiden vuoksi langaton yhteys ei ole paras vaihtoehto kaikille asiakirja- ja sovellustyypeille. Jos tulostat suuria tiedostoja, kuten tekstiä ja suuria kuvia sisältäviä monisivuisia asiakirjoja, parhaita vaihtoehtoja ovat kiinteä verkkoliitäntä, jolla saadaan suurempi tiedonsiirtonopeus, tai USB-liitäntä, jonka suoritusteho on paras.

Vaikka Brother-laitetta voidaan käyttää sekä kiinteässä että langattomassa verkossa, käytössä voi olla vain yksi yhteystapa kerrallaan.

### VINKKI

Jos olet määrittänyt laitteen langattomat asetukset aikaisemmin, verkkoasetukset on nollattava, ennen kuin voit määrittää langattomat asetukset uudelleen.

Paina laitteessa 👔 (Asetukset). Paina Kaikki aset.

Tuo näkyviin Verkko painamalla ▲ tai ♥. Paina Verkko.

Tuo näkyviin Verkon nollaus painamalla ▲ tai V. Paina Verkon nollaus.

Hyväksy painamalla Kyllä. Vahvista pitämällä Kyllä-painike painettuna 2 sekunnin ajan.

Seuraavat ohjeet ovat infrastruktuuritilaa varten (yhteys tietokoneeseen muodostetaan tukiaseman/reitittimen kautta). Infrastruktuuritila

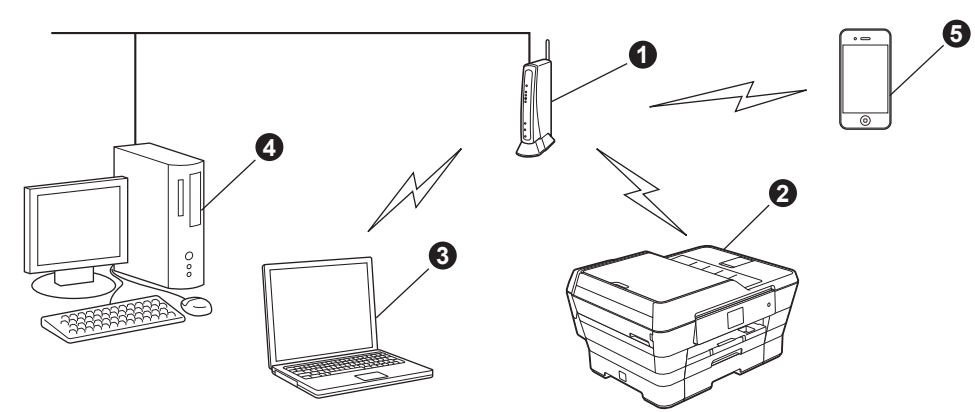

- Tukiasema/reititin
- 2 Langattoman verkon laite (laitteesi), joka on kytketty tukiasemaan/reitittimeen
- 3 Tukiasemaan/reitittimeen kytketty tietokone, jossa on käytössä langaton yhteys
- Tukiasemaan/reitittimeen kytketty tietokone, jossa on käytössä kiinteä yhteys
- 5 Tukiasemaan/reitittimeen yhteydessä oleva mobiililaite

Varmista, että laitteen langattoman verkon asetukset on määritetty tukiasemalle/reitittimelle sopiviksi.

### VINKKI

Voit määrittää laitteen Ad-hoc-tilaan (yhteys muodostetaan ilman tukiasemaa/reititintä tietokoneeseen, jossa on langaton toiminto) CD-ROM-levyllä olevan *Ohjelmisto- ja Verkkokäyttäjän oppaan* ohjeiden avulla.

Ohjelmisto- ja Verkkokäyttäjän oppaan lukeminen:

1 Käynnistä tietokone. Aseta CD-ROM-levy CD-ROM-asemaan.

Windows<sup>®</sup>:

- 2 Valitse malli ja kieli. CD-ROM-levyn päävalikko avautuu.
- 3 Napsauta Käyttöoppaat ja napsauta sitten PDF/HTML-asiakirjat.
- 4 Napsauta Ohjelmisto- ja Verkkokäyttäjän opasta.
- Macintosh:
- 2 Kaksoisosoita kohtaa Käyttöoppaat. Valitse malli ja kieli.
- 3 Osoita kohtaa Käyttöoppaat ja osoita sitten Ohjelmisto- ja Verkkokäyttäjän opasta.

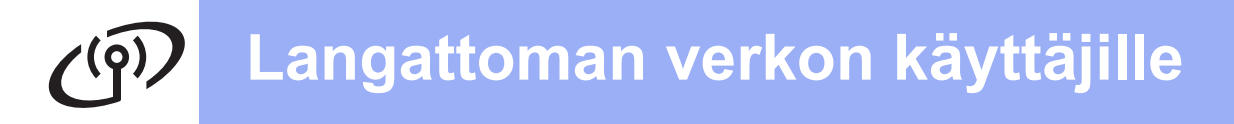

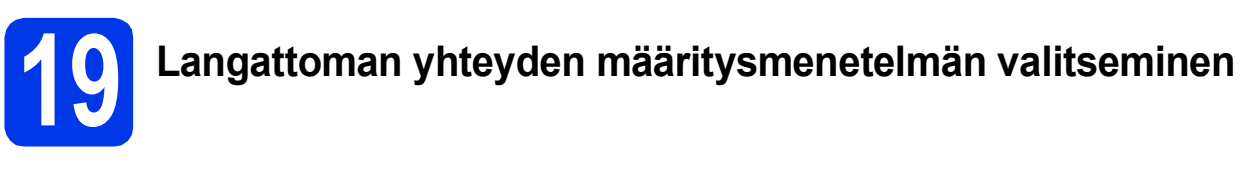

Seuraavissa ohjeissa kuvataan kolmea menetelmää, joilla Brother-laite voidaan liittää langattomaan verkkoon. Valitse verkkoympäristöösi sopiva menetelmä.

Menetelmä a on suositeltava liittämistapa (Windows<sup>®</sup> tai Macintosh).

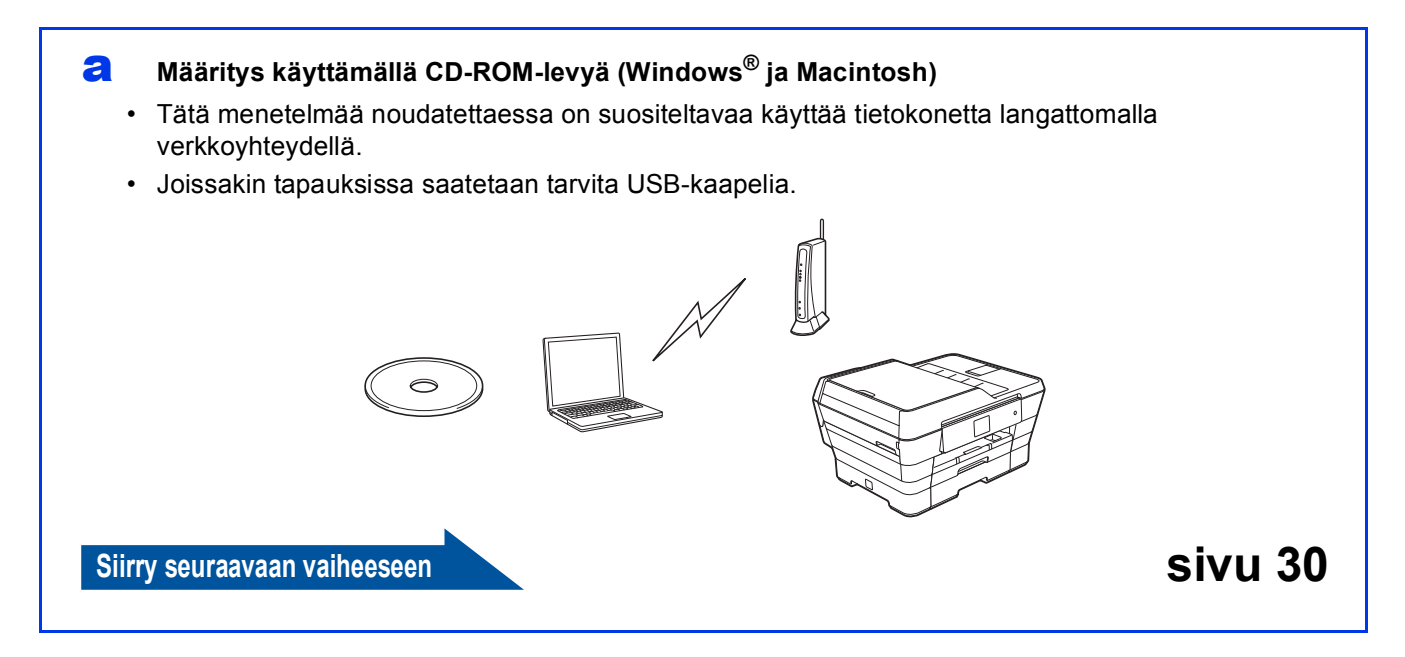

Kun käytät menetelmiä **b** ja **c**, aloita langattoman verkon asennus painamalla kosketusnäytön Wi-Fi<sup>®</sup>- painiketta.

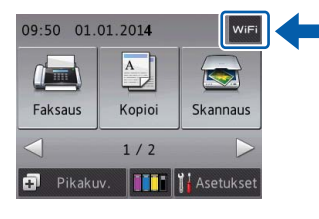

# Manuaalinen määritys ohjauspaneelin kautta käyttämällä ohjattua asennusta (Windows<sup>®</sup>, Macintosh ja mobiililaitteet)

Jos langaton tukiasema/reititin ei tue WPS (Wi-Fi Protected Setup™)- tai AOSS™-menetelmiä, **kirjoita langattoman tukiaseman/reitittimen langattomat verkkoasetukset** alla olevaan tilaan.

Jos tarvitset apua määrityksessä ja otat yhteyden Brother-asiakaspalveluun, varmista, että SSID (verkon nimi) ja verkkoavain ovat käsillä. Emme voi auttaa sinua näiden tietojen paikantamisessa.

| Asetus             | Kirjaa nykyiset langattoman verkon asetukset |
|--------------------|----------------------------------------------|
| SSID (verkon nimi) |                                              |
| Verkkoavain*       |                                              |

<sup>r</sup> Verkkoavaimesta saatetaan käyttää myös nimitystä salasana (Password), suojausavain (Security Key) tai salausavain (Encryption Key).

#### VINKKI

Jos et tiedä näitä tietoja (SSID ja verkkoavain), et voi jatkaa langattoman verkon asennusta.

#### Näiden tietojen selvittäminen

- 1) Perehdy langattoman tukiaseman/reitittimen mukana toimitettuihin ohjeisiin.
- 2) Alkuperäinen SSID voi olla valmistajan tai mallin nimi.
- Jos et tiedä suojaustietoja, ota yhteys reitittimen valmistajaan, järjestelmänvalvojaan tai internetpalveluntarjoajaan.

Siirry seuraavaan vaiheeseen

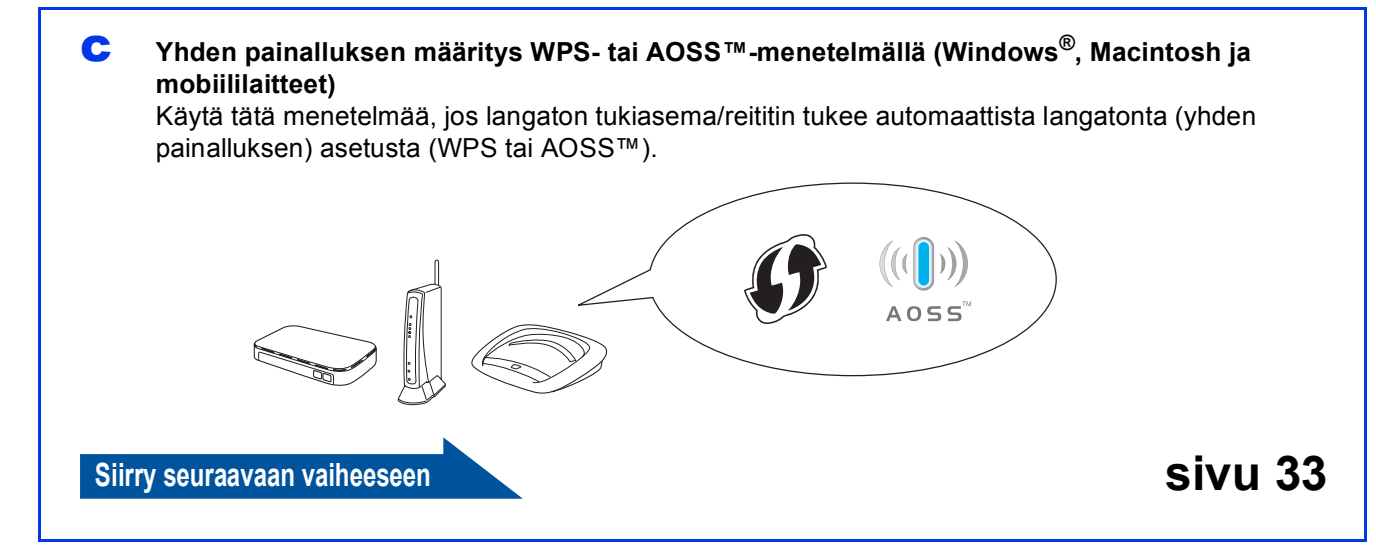

sivu 31

# Langattoman verkon käyttäjille

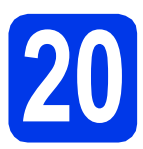

### Asennus käyttämällä CD-ROM-levyä (Windows<sup>®</sup> ja Macintosh)

#### Macintosh-käyttäjät:

Aseta CD-ROM-levy CD-ROM-asemaan ja kaksoisosoita Start Here OSX. Valitse Langaton verkkoyhteys ja noudata tietokoneen näytössä olevia langattoman laitteen asennusohjeita. Kun asennus on valmis, siirry vaiheeseen **22-e** sivu 39.

Windows<sup>®</sup>-käyttäjät:

Aseta laitteen mukana toimitettu CD-ROMasennuslevy CD-ROM-asemaan. Jos näyttöön avautuu ikkuna, jossa kysytään mallin nimeä, valitse oma mallisi. Jos näyttöön avautuu kielivalintaikkuna, valitse suomi.

#### VINKKI

 Jos Brother-näyttö ei avaudu automaattisesti, siirry kohtaan Tietokone (Oma tietokone). (Windows<sup>®</sup> 8: napsauta tehtäväpalkissa

(**Resurssienhallinta**) -kuvaketta ja siirry sitten kohtaan **Tietokone**.)

Kaksoisnapsauta ensin CD-ROM-kuvaketta ja sitten **start.exe**.

- Jos Käyttäjätilien valvonta -näyttö avautuu, napsauta Salli tai Kyllä.
- Napsauta Asenna MFL-Pro Suite ja Kyllä, jos hyväksyt käyttöoikeussopimukset.

Noudata näytön ohjeita.

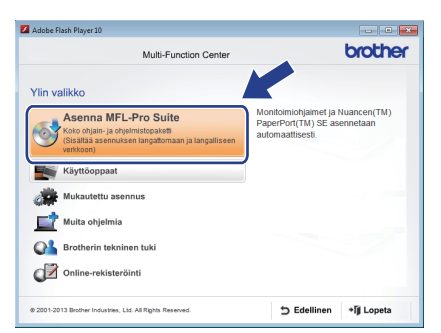

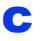

Valitse Langaton verkkoyhteys ja napsauta sitten Seuraava.

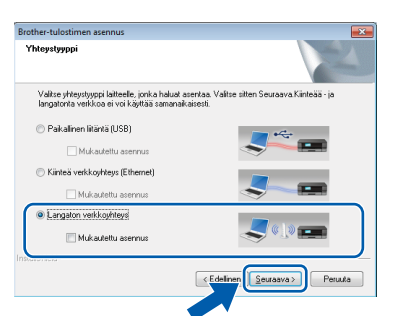

Kun Palomuuri-/virustorjuntaohjelma havaittu -näyttö avautuu, valitse Muuta palomuurin porttiasetuksia siten, että verkkoyhteys on mahdollinen ja jatka asennusta. (Suositeltu vaihtoehto) ja napsauta sitten Seuraava.

| rother-tulostimen asennus                                                                                                    | <b>.</b>                                 |
|----------------------------------------------------------------------------------------------------|------------------------------------------|
| Palomuuri-/virustorjuntaohjelma havaittu                                                                                                    |                                          |
| Windowsin palomuuri auttaa suojelemaan tietokonettasi.<br>Jotkut laitteen verikko ominaisuudet eivät toimi voimassa olevilla paloi<br>laitteen kakkii verikko-ominaisuudet toimisivat, tulee joitakin Windows | muuriasetuksilla. Jotta<br>in palomuurin |
| <ul> <li>Muuta palomuurin portliasetuksia siten, että verkkoyhteys on mah<br/>asennusta. (Suositeltu vaihtoehto)</li> </ul>                                                                                   | idollinen ja jatka                       |
| <ul> <li>Jaoca aserinusta muutamatta wiindowsin padmuutasetuksia. juo<br/>verkko-ominaisuuksia ei ole mahdollista käyttää )</li> </ul>                                                                        | Kakin                                    |
| Virustorjuntaohjelmien käyttäjille:                                                                                                    |                                          |
| Jos käytät virustorjuntaohjelmaa, asennuksen aikana saattaa tulla es<br>asennusta valitsemalla "sali".                                                                                                    | in varoitusikkuna. Jatka                 |
|                                                                                                    |                                          |
| Kalomed                                                                                                    | aava > Peruuta                           |

Jos Windows<sup>®</sup>-palomuuri ei ole käytössä, katso lisätietoja seuraavien verkkoporttien lisäämisestä palomuuriohjelman mukana toimitetuista ohjeista.

- Lisää UDP-portti 54925 verkkoskannausta varten.
- Lisää UDP-portti 54926 verkko-PC-Faxvastaanottoa varten.
- Jos verkkoyhteysongelmat jatkuvat edelleen, lisää UDP-portit 137 ja 161.
- Määritä Brother-laite näytön ohjeiden mukaisesti.
- Laite yrittää nyt muodostaa yhteyden langattomaan verkkoon. Tämä voi kestää muutaman minuutin.

### VINKKI

Jos yhteys epäonnistui, katso tulostetun (tai näytössä olevan) raportin virhekoodi ja katso *Vianetsintä* sivulla 34.

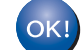

Langaton asetus on nyt valmis.

Ohjauspaneelin Wi-Fi LED Styty, mikä osoittaa, että laitteen verkkoliitännäksi on asetettu langaton lähiverkko.

### MFL-Pro Suiten asennus

Windows<sup>®</sup>-käyttäjät:

Siirry seuraavaan vaiheeseen

Vaihe **22-e** sivu 37

# Langattoman verkon käyttäjille

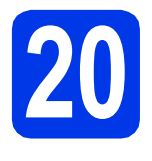

### Manuaalinen määritys ohjauspaneelin kautta käyttämällä ohjattua

**asennusta** (Windows<sup>®</sup>, Macintosh ja mobiililaitteet)

Paina WiFi .

Paina Ohjat. asennus.

Kun näyttöön tulee Vaihdetaanko langattomaan verkkoliitäntään?, hyväksy painamalla Kyllä. Tämä käynnistää langattoman ohjatun asennuksen. Peruuta painamalla Ei.

Laite etsii käytettävissä olevia SSID-tunnuksia. Käytettävissä olevien SSID-tunnusten luettelon esittämiseen kuluu muutama sekunti. Jos SSID-luettelo on näkyvissä, paina ▲ tai ▼ ja valitse SSID, jonka kirjoitit muistiin vaiheessa **19-b** sivu 29. Paina OK.

> Jos valitun SSID:n langaton tukiasema/reititin tukee WPS:ää ja laite pyytää käyttämään WPS:ää, siirry kohtaan **c**. Jos laite pyytää antamaan verkkoavaimen, siirry kohtaan **d**. Muussa tapauksessa siirry kohtaan **e**.

### VINKKI

- Jos luettelossa ei ole tunnuksia, tarkista, että langattomassa tukiasemassa/reitittimessä on virta ja että se lähettää SSID:tä. Siirrä laite lähemmäs langatonta tukiasemaa/reititintä ja aloita uudelleen kohdasta a.
- Jos tukiasema on asetettu niin, että se ei lähetä SSID:tä, SSID-nimi on lisättävä manuaalisesti. Lisätietoja on Ohjelmisto- ja Verkkokäyttäjän oppaassa.
- C Liitä laite WPS:n avulla painamalla Kyllä. (Jos jatkat manuaalista asetusta valitsemalla Ei (Käsin), siirry kohtaan d ja anna verkkoavain.)

Kun kosketusnäytössä on kehotus WPS:n aloitukseen, paina langattoman tukiaseman/reitittimen WPS-painiketta ja jatka sitten painamalla Seuraava.

Siirry vaiheeseen e.

Anna kosketusnäytöllä verkkoavain, jonka kirjoitit muistiin vaiheessa 19-b, sivu 29.

### VINKKI

Voit vaihtaa isojen ja pienten kirjainten välillä

painamalla <u>ran</u>. <u>A 1</u> g-painiketta painamalla voit vaihtaa kirjainten, numeroiden ja erikoismerkkien välillä. (Käytettävissä olevat kirjaimet saattavat vaihdella maittain.) Siirrä kohdistinta vasemmalle tai oikealle painamalla ∢ tai ►.

(Lisätietoja on kohdassa *Tekstin syöttäminen* sivulla 42.)

Kun olet syöttänyt kaikki merkit, paina OK. Ota asetukset käyttöön painamalla Kyllä.

Laite yrittää nyt muodostaa yhteyden langattomaan verkkoon. Tämä voi kestää muutaman minuutin.

Paina OK.

### VINKKI

Jos yhteys epäonnistui, katso tulostetun raportin virhekoodi ja katso *Vianetsintä* sivulla 34.

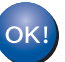

Langaton asetus on nyt valmis.

Ohjauspaneelin Wi-Fi LED mikä osoittaa, että laitteen verkkoliitännäksi on asetettu langaton lähiverkko.

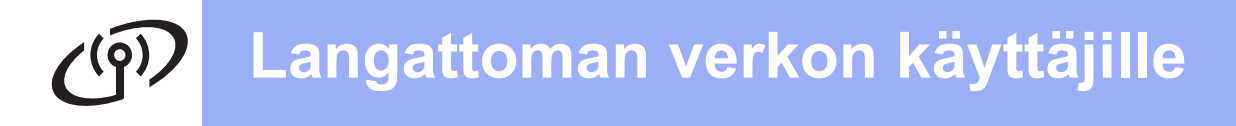

### Mobiililaitteiden käyttäjät:

- Liitä mobiililaite langattomaan tukiasemaan/reitittimeen Wi-Fi-yhteyden kautta.
- Lataa ja asenna Brother iPrint&Scan (Android<sup>™</sup>-/iOS-/Windows<sup>®</sup>-puhelin) mobiililaitteesi sovellusten lataussivulta. Tämän laitteen kanssa voidaan myös käyttää AirPrint (iOS) -ohjelmaa.
- Lataa käyttämäsi sovelluksen (Brother iPrint&Scan/AirPrint) käyttöopas Brother Solutions Centeristä valitsemalla laitemallin sivulla Käyttöohjeet.

Siirry seuraavaan vaiheeseen

http://solutions.brother.com/

Asenna MFL-Pro Suite jatkamalla vaiheesta **21**.

Windows<sup>®</sup>-käyttäjät:

Siirry seuraavaan vaiheeseen

Sivu 36

Macintosh-käyttäjät:

Siirry seuraavaan vaiheeseen

Sivu 39

# Langattoman verkon käyttäjille

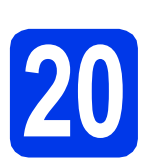

### Yhden painalluksen määritys WPS- tai AOSS™-menetelmällä

(Windows<sup>®</sup>, Macintosh ja mobiililaitteet)

4055

Carmista, että langattomassa tukiasemassa/reitittimessä on alla esitetty WPS- tai AOSS™-symboli.

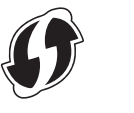

- Aseta Brother-laite WPS- tai AOSS™tukiaseman tai -reitittimen toiminta-alueelle. Toiminta-alue saattaa olla erilainen eri verkkoympäristöissä. Katso lisätietoja tukiaseman/reitittimen mukana toimitetuista ohjeista.
- C Paina WiFi . Paina WPS/AOSS.

Kun näyttöön tulee Vaihdetaanko langattomaan verkkoliitäntään?, hyväksy painamalla Kyllä. Tämä käynnistää langattoman ohjatun asennuksen. Peruuta painamalla Ei.

### VINKKI

Jos langaton tukiasema/reititin tukee WPS:ää, voit määrittää laitteen asetukset PIN (Personal Identification Number) -menetelmällä. ➤ Ohjelmisto- ja Verkkokäyttäjän opas Kun kosketusnäytössä on kehotus WPS:n tai AOSS™:n aloitukseen, paina langattoman tukiaseman/reitittimen WPS- tai AOSS™painiketta (lisätietoja on langattoman tukiaseman/reitittimen mukana toimitetuissa ohjeissa) ja paina sitten laitteen OK-painiketta.

Laite tunnistaa automaattisesti, mitä tilaa (WPS tai AOSS™) langaton tukiasema/reititin käyttää laitteen määrittämiseen.

Paina OK.

### VINKKI

Jos yhteys epäonnistui, katso tulostetun raportin virhekoodi ja katso *Vianetsintä* sivulla 34.

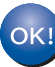

- Langaton asetus on nyt valmis.
- Ohjauspaneelin Wi-Fi LED syttyy, mikä osoittaa, että laitteen verkkoliitännäksi on asetettu langaton lähiverkko.

### Mobiililaitteiden käyttäjät:

- Liitä mobiililaite langattomaan tukiasemaan/reitittimeen Wi-Fi-yhteyden kautta.
- Lataa ja asenna Brother iPrint&Scan (Android <sup>™</sup>-/iOS-/Windows<sup>®</sup>-puhelin) mobiililaitteesi sovellusten lataussivulta. Tämän laitteen kanssa voidaan myös käyttää AirPrint (iOS) -ohjelmaa.
- Lataa käyttämäsi sovelluksen (Brother iPrint&Scan/AirPrint) käyttöopas Brother Solutions Centeristä valitsemalla laitemallin sivulla Käyttöohjeet.

#### Siirry seuraavaan vaiheeseen

http://solutions.brother.com/

Asenna MFL-Pro Suite jatkamalla vaiheesta **21**.

Windows<sup>®</sup>-käyttäjät:

Siirry seuraavaan vaiheeseen

Sivu 36

Macintosh-käyttäjät:

Siirry seuraavaan vaiheeseen

Sivu 39

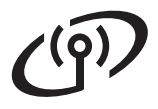

### Vianetsintä

Jos tarvitset apua määrityksessä ja otat yhteyden Brother-asiakaspalveluun, varmista, että SSID (verkon nimi) ja verkkoavain ovat käsillä. Emme voi auttaa sinua näiden tietojen paikantamisessa.

# Langattoman yhteyden suojaustietojen (SSID ja verkkoavain\*) selvittäminen

- 1) Perehdy langattoman tukiaseman/reitittimen mukana toimitettuihin ohjeisiin.
- 2) Alkuperäinen SSID voi olla valmistajan tai mallin nimi.
- 3) Jos et tiedä suojaustietoja, ota yhteys reitittimen valmistajaan, järjestelmänvalvojaan tai internetpalveluntarjoajaan.
- \* Verkkoavaimesta saatetaan käyttää myös nimitystä salasana (Password), suojausavain (Security Key) tai salausavain (Encryption Key).

### Langattoman lähiverkon raportti

Jos tulostunut langattoman lähiverkon raportti osoittaa, että yhteys epäonnistui, katso tulostetun raportin virhekoodi ja perehdy seuraaviin ohjeisiin.

| Virhekoodi | Suositellut ratkaisut                                                                                                    |
|------------|----------------------------------------------------------------------------------------------------|
|            | Langaton asetus ei ole käytössä. Ota langaton asetus käyttöön.                                                                                                    |
|            | <ul> <li>Jos laitteeseen on kytketty verkkokaapeli, irrota se ja ota laitteen langaton asetus<br/>käyttöön.</li> </ul>                                                                                                    |
| TS-01      | Paina laitteessa                                                                                                    |
|            | Paina Verkko.                                                                                                    |
|            | Tuo näkyviin Verkkoliitäntä painamalla ▲ tai V.<br>Paina Verkkoliitäntä                                                                                                    |
|            | Paina Verkkollitalita.<br>Paina Kiinteä verkko.                                                                                                    |
|            | Paina 🚹.                                                                                                    |
|            | Laite ei havaitse langatonta tukiasemaa/reititintä.                                                                                                    |
|            | 1. Tarkista seuraavat 4 kohtaa.                                                                                                    |
| TS-02      | <ul> <li>Varmista, että langattoman tukiaseman/reitittimen virta on kytketty.</li> <li>Siirrä laite esteettömälle alueelle tai lähemmäs langatonta tukiasemaa/reititintä.</li> <li>Siirrä laite väliaikaisesti noin metrin säteelle langattomasta tukiasemasta, kun määrität langattoman yhteyden asetuksia.</li> <li>Jos langaton tukiasema/reititin käyttää MAC-osoitesuodatusta, varmista, että Brotherlaitteen MAC-osoite läpäisee suodattimen.</li> </ul> |
|            | <ol> <li>Jos näppäilit SSID- ja suojaustiedot<br/>(SSID/todentamismenetelmä/salausmenetelmä/verkkoavain) manuaalisesti, tarkista ettei<br/>tiedoissa ole kirjoitusvirheitä.<br/>Tarkista SSID- ja suojaustiedot ja näppäile tiedot tarvittaessa uudestaan. Vahvista<br/>katsomalla Langattoman yhteyden suojaustietojen (SSID ja verkkoavain*) selvittäminen<br/>sivulla 34.</li> </ol>                                                                        |

# Langattoman verkon käyttäjille

(@))

|       | Laite ei tue valitun langattoman tukiaseman/reitittimen käyttämiä todentamis- ja salausmenetelmiä.                                                                                                    |                                                                                                    |                                                                |  |
|-------|----------------------------------------------------------------------------------------------------|----------------------------------------------------------------------------------------------------|----------------------------------------------------------------|--|
|       | Vaihda langattoman tukiaseman/reitittimen todentamis- ja salausmenetelmät<br>infrastruktuuritilaa varten.<br>Tämä laite tukee seuraavia todentamismenetelmiä:                                                                                                    |                                                                                                    |                                                                |  |
|       | Todentamismenetelmä                                                                                                    | Salausmenetelmä                                                                                                    |                                                                |  |
|       | WPA-Personal                                                                                                    | TKIP                                                                                                    |                                                                |  |
|       | WPA2-Personal                                                                                                    | AES                                                                                                    |                                                                |  |
| TS-04 |                                                                                                    | WEP                                                                                                    |                                                                |  |
|       | Avoin jarjesteima                                                                                                    | Ei mitään (ilman salausta)                                                                                                    |                                                                |  |
|       | Jaettu avain                                                                                                    | WEP                                                                                                    |                                                                |  |
|       | Jos ongelma ei ratkea, antamasi SSID- tai verkkoasetukset voivat olla väärin.<br>Tarkista langattoman verkon asetukset. Vahvista katsomalla <i>Langattoman yhteyden</i><br><i>suojaustietojen (SSID ja verkkoavain*) selvittäminen</i> sivulla 34.                                                                                                    |                                                                                                    |                                                                |  |
|       | ad-hoc-tilaa varten.<br>Tämä laite tukee todentamismer<br>salausta.                                                                                                    | netelmänä vain avointa järjesteln                                                                                                    | nää sekä valinnaista WEP-                                      |  |
|       | Suojaustiedot (SSID/verkkoavain) ovat väärin.                                                                                                    |                                                                                                    |                                                                |  |
| TS-05 | Tarkista SSID- ja suojaustiedot (<br><i>suojaustietojen (SSID ja verkkoa</i><br>Jos reitittimesi käyttää WEP-sala<br>avaimeksi. Tämä Brother-laite tu                                                                                                    | kista SSID- ja suojaustiedot (verkkoavain). Vahvista katsomalla <i>Langattoman yhteyden jaustietojen (SSID ja verkkoavain*) selvittäminen</i> sivulla 34.<br>reitittimesi käyttää WEP-salausta, anna käytössä oleva avain ensimmäiseksi WEP-<br>imeksi. Tämä Brother-laite tukee vain ensimmäistä WEP-avainta. |                                                                |  |
|       | Langattoman yhteyden suojaust<br>(todentamismenetelmä/salausm                                                                                                    | iedot<br>enetelmä/verkkoavain) ovat vääi                                                                                                    | rin.                                                           |  |
| TS-06 | Tarkista langattoman yhteyden suojaustiedot (todentamismenetelmä/salausmenetelmä/<br>verkkoavain) TS-04-kohdan taulukosta. Vahvista katsomalla <i>Langattoman yhteyden</i><br><i>suojaustietojen (SSID ja verkkoavain*) selvittäminen</i> sivulla 34.<br>Jos reitittimesi käyttää WEP-salausta, anna käytössä oleva avain ensimmäiseksi WEP-<br>avaimeksi. Tämä Brother-laite tukee vain ensimmäistä WEP-avainta. |                                                                                                    |                                                                |  |
|       | Laite ei havaitse langatonta tukia                                                                                                    | asemaa/reititintä, jossa on WPS                                                                                                    | tai AOSS™ käytössä.                                            |  |
| TS-07 | Jos haluat määrittää langattoma<br>sinun on käytettävä sekä laitetta<br>Varmista, että langaton tukiasen                                                                                                    | n yhteyden asetukset käyttämäll<br>että langatonta tukiasemaa/reiti<br>na/reititin tukee WPS:ää tai AOS                                                                                                    | ä WPS:ää tai AOSS™:ää,<br>tintä.<br>S™:ää, ja yritä uudestaan. |  |
|       | Jos et tiedä, miten langatonta tu<br>tai AOSS™:n avulla, perehdy lan<br>mukana toimitettuihin ohjeisiin, k<br>tukiaseman/reitittimen valmistaja                                                                                                    | kiasemaa/reititintä käytetään WF<br>ngattoman tukiaseman/reitittimer<br>kysy langattoman<br>alta tai kysy verkonvalvojalta.                                                                                                    | PS:n                                                           |  |
|       | Laite havaitsi vähintään kaksi lai                                                                                                    | ngatonta tukiasemaa, jossa on V                                                                                                    | VPS tai AOSS™ käytössä.                                        |  |
| TS-08 | <ul> <li>Varmista, että WPS- tai AOS<br/>langattomassa tukiasemassa</li> <li>Yritä käynnistää uudestaan m<br/>aiheuttaisi häiriöitä.</li> </ul>                                                                                                    | S™-menetelmä on käytössä toin<br>/reitittimessä, ja yritä uudestaan.<br>nuutaman minuutin kuluttua, jotta                                                                                                    | ninta-alueella vain yhdessä<br>a muut tukiasemat eivät         |  |

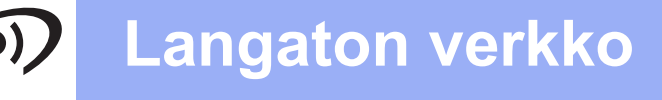

### Ohjainten ja ohjelmien asentaminen

(Windows<sup>®</sup> XP Home / XP Professional / Windows Vista<sup>®</sup> / Windows<sup>®</sup> 7 / Windows<sup>®</sup> 8)

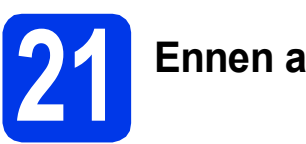

### Ennen asennusta

Varmista, että tietokoneeseen on kytketty virta ja että olet kirjautunut sisään järjestelmänvalvojan käyttöoikeuksin.

### VINKKI

- Jos tietokoneessa on käynnissä ohjelmia, sulje ne.
- Näytöt saattavat olla erilaisia eri käyttöjärjestelmissä.
- CD-ROM sisältää Nuance<sup>™</sup> PaperPort<sup>™</sup> 12SE -ohjelmiston. Tämä ohjelmisto tukee käyttöjärjestelmiä Windows<sup>®</sup> XP Home (SP3 tai uudempi), XP Professional (SP3 tai uudempi), XP Professional x64 Edition (SP2 tai uudempi), Windows Vista<sup>®</sup> (SP2 tai uudempi), Windows<sup>®</sup> 7 ja Windows<sup>®</sup> 8. Päivitä viimeisimpään Windows<sup>®</sup> Service Pack versioon ennen MFL-Pro Suiten asentamista.

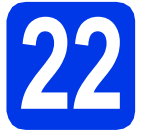

# MFL-Pro Suiten asentaminen

Aseta CD-ROM-levy CD-ROM-asemaan. Jos näyttöön avautuu ikkuna, jossa kysytään mallin nimeä, valitse oma mallisi. Jos näyttöön avautuu kielivalintaikkuna, valitse suomi.

#### VINKKI

 Jos Brother-näyttö ei avaudu automaattisesti, siirry kohtaan Tietokone (Oma tietokone). (Windows<sup>®</sup> 8: napsauta tehtäväpalkissa

(**Resurssienhallinta**) -kuvaketta ja siirry sitten kohtaan **Tietokone**.)

Kaksoisnapsauta ensin CD-ROM-kuvaketta ja sitten **start.exe**.

 Jos Käyttäjätilien valvonta -näyttö avautuu, napsauta Salli tai Kyllä. Napsauta Asenna MFL-Pro Suite ja Kyllä, jos hyväksyt käyttöoikeussopimukset. Noudata näytön ohjeita.

| Multi-Function Center                                                                                                    | broth                                                                               |
|----------------------------------------------------------------------------------------------------|-------------------------------------------------------------------------------------|
| /lin valikko                                                                                                    |                                                                                     |
| Asenna MFL-Pro Suite<br>Koito ohjain- ja ohjelmistopaketti<br>(Sisältää asennuisen langatiomaan ja langalliseen<br>verkkoon) | Monitoimiohjaimet ja Nuancen(TM)<br>PaperPort(TM) SE asennetaan<br>automaattisesti. |
| Käyttöoppaat                                                                                                    |                                                                                     |
| Mukautettu asennus                                                                                                    |                                                                                     |
| Muita ohjelmia                                                                                                    |                                                                                     |
| Srotherin tekninen tuki                                                                                                    |                                                                                     |
| Online-rekisteröinti                                                                                                    |                                                                                     |
| 2001-2013 Brother Industries, Ltd. All Rights Reserved.                                                                      | ⇒ Edellinen +Ĩi Lopeta                                                              |

C Valitse Langaton verkkoyhteys ja napsauta sitten Seuraava.

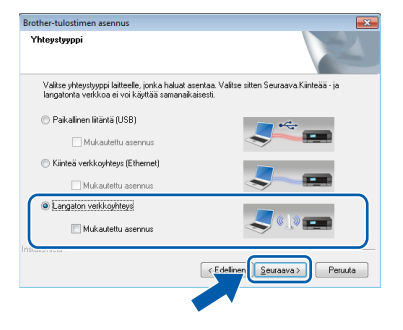

Kun Palomuuri-/virustorjuntaohjelma havaittu -näyttö avautuu, valitse Muuta palomuurin porttiasetuksia siten, että verkkoyhteys on mahdollinen ja jatka asennusta. (Suositeltu vaihtoehto) ja napsauta sitten Seuraava.

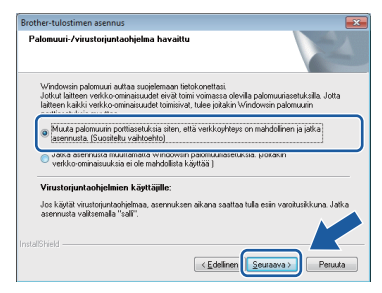

Jos Windows<sup>®</sup>-palomuuri ei ole käytössä, katso lisätietoja seuraavien verkkoporttien lisäämisestä palomuuriohjelman mukana toimitetuista ohjeista.

- Lisää UDP-portti 54925 verkkoskannausta varten.
- Lisää UDP-portti 54926 verkko-PC-Faxvastaanottoa varten.
- Jos verkkoyhteysongelmat jatkuvat edelleen, lisää UDP-portit 137 ja 161.

# Langaton verkko

# Windows®

 Valitse laite luettelosta ja napsauta sitten Seuraava.

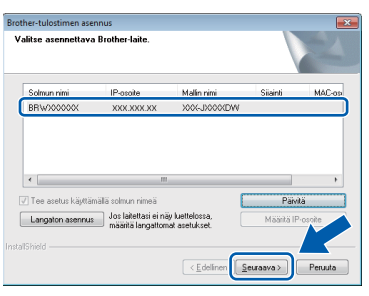

### VINKKI

- Jos laitetta ei löydy verkosta, vahvista asetukset noudattamalla näytön ohjeita. Jos tämä virhe esiintyy, palaa vaiheeseen **19-b** sivulla sivu 29 ja tee langattoman yhteyden asetukset uudelleen.
- Jos käytät WEP-salausta ja kosketusnäytössä näkyy Kytketty, mutta laitetta ei löydy verkosta, varmista, että olet syöttänyt WEPavaimen oikein. WEP-avain on merkkikokoriippuvainen.
- Brother-ohjainten asennus alkaa automaattisesti. Asennusikkunat avautuvat näyttöön peräkkäin.

### VINKKI

- ÄLÄ sulje näitä näyttöjä asennuksen aikana. Näyttöjen avautumiseen saattaa kulua muutama sekunti.
- Jos Windowsin suojaus -näyttö avautuu, valitse valintaruutu ja suorita asennus loppuun napsauttamalla Asenna.
- Jos Ympäristöön liittyviä neuvoja kuvanmuodostuslaitteille -näyttö avautuu, napsauta Seuraava.
- Kun Internet-rekisteröinti-näyttö avautuu, noudata näytön ohjeita. Napsauta Seuraava.
- Jos et halua asettaa laitettasi oletustulostimeksi, poista valinta Aseta oletuskirjoittimeksi -valintaruudusta ja napsauta sitten Seuraava.
- Kun **Asennus on valmis** -ikkuna avautuu, vahvista asetukset ja napsauta sitten **Seuraava**.

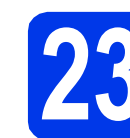

### Lopettaminen ja käynnistäminen uudelleen

Käynnistä tietokone uudelleen napsauttamalla Valmis. Kun käynnistät tietokoneen uudelleen, sinun on kirjauduttava sisään järjestelmänvalvojan käyttöoikeuksin.

| Brother-tulostimen asennus |                                                                                                    |
|----------------------------|----------------------------------------------------------------------------------------------------|
|                            | Brother Software Suite Asennus valmis!<br>InstalShield Wizard on aser/arut objetman Brother Software<br>Sube Ernen objetman kajstimista sinun tajsty kajvnistaa<br>telokomeni uudeleen.                                                      |
|                            | Kullä, haluan käymistää tietokoneen uudeleen ryk!     Haluan käymistää tietokoneen uudeleen myöhemmin.                                                                                                    |
|                            | Jos laiteessa on PhotoCapture Center tominto, poista kaikki<br>muistikouti ja USB muistikut ennen Windowsin<br>uudellen kijomistyskä.<br>Alö aseta laiteeseen muistikottis ta USB muistikkuva, ennen<br>kuin Windows on lalautunut kokonaan. |
|                            | < Edelinen Valmis Peruuta                                                                                                    |

### VINKKI

- Jos ohjelmiston asennuksen aikana avautuu virheviesti, tee jokin seuraavista:
  - Windows<sup>®</sup> XP-, Windows Vista<sup>®</sup>- ja
     Windows<sup>®</sup> 7 -käyttäjät: suorita
     Asennusdiagnostiikka, joka sijaitsee

kohdassa 🚭 (Käynnistä) > Kaikki ohjelmat > Brother > MFC-XXXX LAN (jossa XXXX on mallisi nimi).

 Windows<sup>®</sup> 8 -käyttäjät: suorita
 Asennusdiagnostiikka kaksoisnapsauttamalla työpöydän

(Brother Utilities) -kuvaketta ja valitse sitten mallisi nimi napsauttamalla pudotusvalikkoa (jos nimeä ei ole vielä valittu). Napsauta vasemmassa siirtymispalkissa Työkalut.

 Tietokoneen suojausasetukset saattavat aiheuttaa sen, että Windows<sup>®</sup>-järjestelmän suojauksen tai virustorjuntaohjelman ikkuna avautuu laitetta tai sen ohjelmistoa käytettäessä. Valitse ikkunasta vaihtoehto Salli.

# Langaton verkko

# Windows<sup>®</sup>

Seuraavat näytöt avautuvat.

- Kun Ohjelmiston päivitysasetus -näyttö avautuu, valitse haluamasi ohjelmistopäivitysasetus ja napsauta OK.
- Kun Brotherin tuotetutkimus- ja tukiohjelman näyttö avautuu, tee haluamasi valinta ja noudata näytön ohjeita.

#### VINKKI

- Internet-yhteys tarvitaan, jotta ohjelmiston päivitys ja Brotherin tuotetutkimus- ja tukiohjelma voidaan ladata.
- Kun MFL-Pro Suite -ohjelmistoa asennetaan, Brother Help (Ohje) asennetaan samalla automaattisesti. Brother Help (Ohje) toiminnon kautta pääsee Brother Solutions

Centeriin napsauttamalla tehtäväpalkin **J**-kuvaketta.

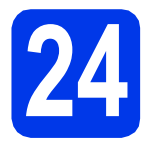

### MFL-Pro Suiten asentaminen muihin tietokoneisiin (tarvittaessa)

Jos haluat käyttää Brother-laitetta useassa verkon tietokoneessa, asenna MFL-Pro Suite kuhunkin tietokoneeseen. Siirry vaiheeseen **21** sivu 36.

### VINKKI

#### Verkkokäyttöoikeus (Windows<sup>®</sup>)

Laitteeseen sisältyy enintään kahden käyttäjän käyttöoikeus. Tämän käyttöoikeuden mukaan MFL-Pro Suite ja Nuance™ PaperPort™ 12SE voidaan asentaa enintään kahteen verkossa olevaan tietokoneeseen. Jos haluat käyttää Nuance™ PaperPort™ 12SE -ohjelmaa useammassa kuin kahdessa tietokoneessa, hanki Brother NL-5 pack, joka on enintään viiden lisäkäyttäjän käyttöoikeussopimus. Voit hankkia NL-5 packin ottamalla yhteyden Brotherin asiakaspalveluun tai paikalliseen Brotherjälleenmyyjään.

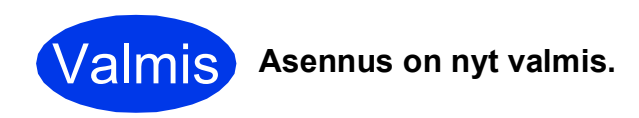

#### Lisäohjelmien asennus:

#### Siirry seuraavaan vaiheeseen

Sivu 41

### VINKKI

Windows<sup>®</sup> 8 -käyttäjät: Jos CD-ROM-levyllä olevat Brother-oppaat ovat PDF-muodossa, avaa ne Adobe<sup>®</sup> Reader<sup>®</sup> -ohjelmalla. Jos tietokoneeseen on asennettu Adobe<sup>®</sup> Reader<sup>®</sup>, mutta tiedostoja ei voi avata Adobe<sup>®</sup> Reader<sup>®</sup> ohjelmassa, vaihda PDF-tiedostojen liitäntä (katso kohta *PDF-tiedoston avaaminen Adobe<sup>®</sup> Reader<sup>®</sup> -ohjelmassa (Windows<sup>®</sup> 8)* sivulla 43).

### Ohjainten ja ohjelmien asentaminen (Mac OS X v10.6.8, 10.7.x, 10.8.x)

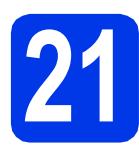

# Ennen asennusta

Varmista, että laitteeseen ja Macintoshtietokoneeseen on kytketty virta. Sinun on kirjauduttava sisään ylläpitäjän käyttöoikeuksin.

### VINKKI

Jos käytät Mac OS X v10.6.0–10.6.7 -versiota, päivitä versioon Mac OS X v10.6.8–10.8.x.

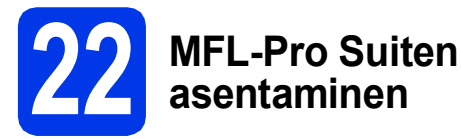

#### a As

Aseta CD-ROM-levy CD-ROM-asemaan.

Aloita asennus kaksoisosoittamalla Start Here OSX -kuvaketta. Jos näyttöön avautuu ikkuna, jossa kysytään mallin nimeä, valitse oma mallisi.

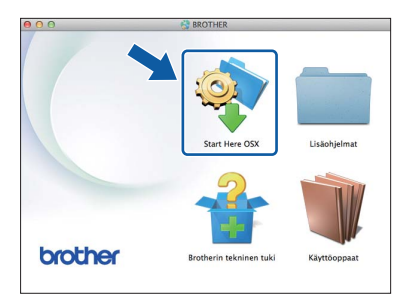

C Valitse Langaton verkkoyhteys ja osoita sitten Seuraava.

| 00                                 | Start He                      | ere OSX                  |          |  |
|------------------------------------|-------------------------------|--------------------------|----------|--|
| Yhteystyyppi                       |                               |                          |          |  |
| /alitse yhteystyyppi li            | titteelle, jonka haluat asen  | taa. Valitse sitten Seur | aava.    |  |
|                                    |                               |                          |          |  |
|                                    |                               |                          |          |  |
| <ul> <li>Langaton verkk</li> </ul> | oyhteys                       |                          |          |  |
| <u> </u>                           |                               |                          | ~        |  |
|                                    |                               |                          |          |  |
| Paikallinen liitän                 | ntā (USB)<br>ntevs (Ethernet) |                          |          |  |
| ,                                  |                               |                          | -        |  |
|                                    |                               |                          |          |  |
|                                    |                               |                          |          |  |
|                                    |                               | Peruuta                  | Seuraava |  |
|                                    |                               |                          |          |  |

Asennuksen jälkeen Brother-ohjelmisto etsii Brother-laitetta. Tämä kestää hetken.

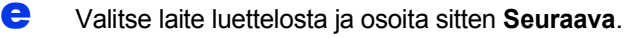

| /alitse laite, jonka ha            | luat asentaa.           |                      |
|------------------------------------|-------------------------|----------------------|
| Sabibit fan halunt Kaitti laittaan | manualizati scala 14.   | lautatu" asisilatta  |
| inkki. jos naidat iisata laitteen  | manuaansesti, osoita mu | kautettu -painketta. |
| laite                              | A Kytkentä              | IP-osoite            |
| Brother XXX-XXXXXXX                | Verkko                  | XXX XXX XXX XXX      |
|                                    | VELKKU                  | AUGUILIANA ANA       |
|                                    |                         |                      |
|                                    |                         |                      |
|                                    |                         |                      |
|                                    |                         |                      |
|                                    |                         |                      |
|                                    |                         |                      |
|                                    |                         |                      |
| di v                               |                         |                      |
| *                                  |                         |                      |
|                                    |                         |                      |
|                                    |                         |                      |
|                                    |                         |                      |
|                                    |                         |                      |
|                                    |                         |                      |

### VINKKI

Jos langattomien asetusten määrittäminen epäonnistuu, **Ohjattu langattoman laitteen asennus** -näyttö avautuu. Suorita langattoman yhteyden määritys loppuun noudattamalla näytön ohjeita.

| Langattoman latteen asentamine                    | en (((( ۲۰۱۰)                     |
|---------------------------------------------------|-----------------------------------|
| Tässä kohdassa voit kytkeä tulostimen langattomaa | in verkkoon kolmella eri tavalla. |
| Valitse haluamasi tapa:                           |                                   |
| Käytä vällaikaisesti USB-kaapelia (suositus)      |                                   |
| 🔘 Määritä asetukset manuaalisesti ohjauspane      | selin kautta                      |
| 🔾 Käytä WPS- tai AOSS-tekniikkaa                  |                                   |
|                                                   |                                   |
|                                                   |                                   |
|                                                   |                                   |

**f** Brother-ohjainten asennus alkaa automaattisesti. Odota, kunnes ohjelmisto on asennettu.

### VINKKI

- Löydät laitteesi MAC-osoitteen (Ethernetosoitteen) ja IP-osoitteen tulostamalla verkkoasetusraportin. >>Ohjelmisto- ja Verkkokäyttäjän opas
- Jos näyttöön tulee Aseta verkon Scan to nimi., noudata seuraavia ohjeita.

| Tietokoneesi tulee r | esi laitteen kanssa, jotta verkon Scan to -toiminnot toimisivat.<br>iäkyviin, kun valitaan jokin koneen Scan to -vaihtoehdoista. (Suositellaan). |
|----------------------|----------------------------------------------------------------------------------------------------|
|                      |                                                                                                    |
| Nimi tulee näkyvi    | in, kun laitteella valitaan Scan to -valikko.                                                                                                    |
|                      |                                                                                                    |
|                      |                                                                                                    |
|                      | Arata muškemmin                                                                                                    |
|                      |                                                                                                    |
|                      |                                                                                                    |
|                      |                                                                                                    |
|                      |                                                                                                    |

- 1) Anna Macintosh-tietokoneellesi nimi (pituus on enintään 15 merkkiä).
- 2) Osoita Seuraava. Siirry vaiheeseen g.

Annettu nimi näkyy laitteen kosketusnäytössä, kun painat Skannaus-painiketta ja valitset skannaustoiminnon. ➤>Ohjelmisto- ja Verkkokäyttäjän opas Windows<sup>®</sup> Macintosh Langaton verkko

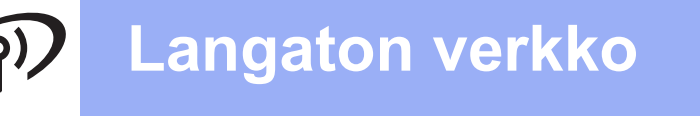

# **Macintosh**

- 9 Kun Lisää tulostin -näyttö avautuu, osoita Lisää tulostin.
- Valitse käyttämäsi laite luettelosta. Osoita Lisää ja osoita sitten Seuraava.

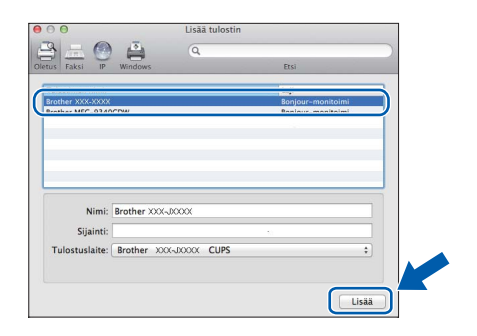

### VINKKI

(OS X v10.8.x)

Valitse **Brother MFC-XXXX CUPS** (jossa XXXX on mallisi nimi) -ohjain **Käyttö**ponnahdusvalikosta.

Kun tuen näyttö avautuu, noudata näytön ohjeita, jos haluat ladata **Presto! PageManager** -ohjelman. Voit myös ladata **Presto! PageManager** -ohjelman myöhemmin **Brotherin tekninen tuki** -näytössä. Osoita **Seuraava**.

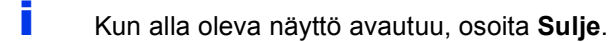

|             | Jetup Hizard                |       |
|-------------|-----------------------------|-------|
| sennus on v | almis                       |       |
|             |                             |       |
|             |                             |       |
|             |                             |       |
|             | Ohjaimen asennus on valmis! |       |
|             |                             |       |
|             |                             |       |
|             |                             |       |
|             |                             |       |
|             |                             |       |
|             |                             |       |
|             |                             | Sulie |

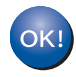

MFL-Pro Suite -ohjelman asennus on nyt valmis. Siirry vaiheeseen **23**.

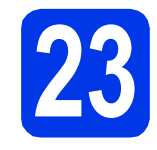

### Presto! PageManager ohjelman lataaminen ja asentaminen

Presto! PageManager -ohjelman asentaminen lisää Brother ControlCenter2 -ohjelmaan tekstintunnistustoiminnon. Valokuvia ja asiakirjoja on helppo skannata, jakaa ja järjestää Presto! PageManager -ohjelmalla.

Siirry Presto! PageManager -ohjelman lataussivulle osoittamalla Brotherin tekninen tuki -näytössä Presto! PageManager kuvaketta ja noudata näytön ohjeita.

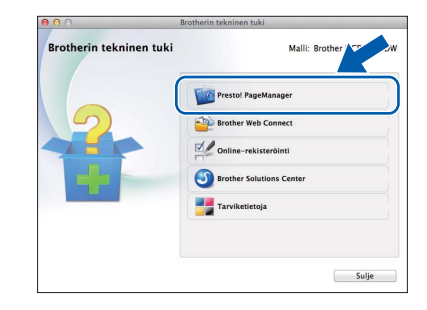

### MFL-Pro Suiten asentaminen muihin tietokoneisiin (tarvittaessa)

Jos haluat käyttää Brother-laitetta useassa verkon tietokoneessa, asenna MFL-Pro Suite kuhunkin tietokoneeseen. Siirry vaiheeseen **21** sivu 39.

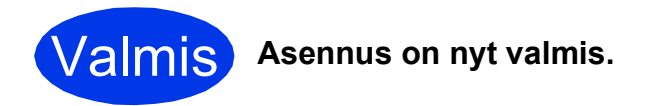

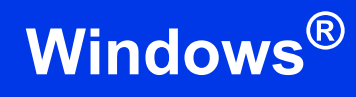

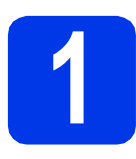

# Lisäohjelmien asennus

#### Reallusion, Inc:n tukema BookScan&Whiteboard Suite

**BookScan Enhancer** -ohjelmisto korjaa kirjoista skannatut kuvat automaattisesti. **Whiteboard Enhancer** -ohjelmisto puhdistaa ja korostaa tussitaulukuvien tekstiä ja kuvia.

### VINKKI

- Laitteen on oltava päällä ja kytkettynä tietokoneeseen.
- Joihinkin sovelluksiin vaaditaan internetyhteys.
- Varmista, että olet kirjautunut sisään järjestelmänvalvojan oikeuksin.
- Tätä sovellusta ei voida käyttää Windows Server<sup>®</sup> 2003/2008/2012 -sarjan käyttöjärjestelmissä.
- Avaa päävalikko uudelleen avaamalla ja sulkemalla CD-ROM-levyasema tai kaksoisnapsauttamalla start.exe-tiedostoa levyn juurihakemistossa.

Jos näyttöön avautuu kielivalintaikkuna, valitse suomi.

Näkyviin tulee CD-ROM-levyn Ylin valikko. Napsauta Muita ohjelmia.

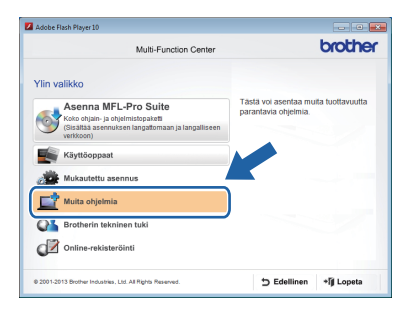

 Napsauta asennettavan sovelluksen painiketta.

| Multi-Function Center     | brothe |
|---------------------------|--------|
| Ylin valikko 🔇            |        |
| Muita ohjelmia            |        |
| BookScan&Whiteboard Suite |        |
| PanarPort                 |        |
| S. reported               |        |
|                           |        |
|                           |        |
|                           |        |
|                           |        |
|                           |        |
|                           |        |
|                           |        |
|                           |        |

d

Kun asennus on valmis, napsauta seuraavaksi asennettavan sovelluksen painiketta.

Poistu napsauttamalla Lopeta.

### VINKKI

Käynnistä **BookScan&Whiteboard Suite** kaksoisnapsauttamalla työpöydän pikakuvaketta.

# Verkkokäyttäjille

### Verkkoasetusten palauttaminen tehdasasetuksiin

Jos haluat palauttaa kaikki sisäisen tulostus- ja skannauspalvelimen verkkoasetukset tehtaalla säädettyihin oletusasetuksiin, noudata seuraavia ohjeita:

Varmista, ettei laite suorita parhaillaan jotakin tehtävää. Irrota sen jälkeen laitteesta kaikki kaapelit (sähköjohtoa lukuun ottamatta).

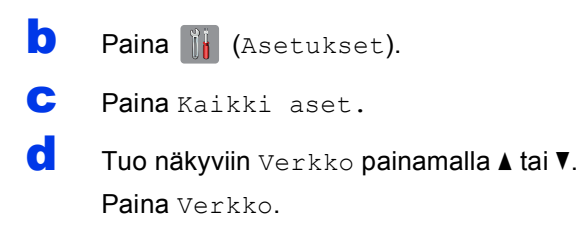

- C Tuo näkyviin Verkon nollaus painamalla ▲ tai ▼.
  Paina Verkon nollaus.
- f Paina Kyllä.
- **9** Vahvista pitämällä Kyllä-painike painettuna kahden sekunnin ajan.
- Laite käynnistyy uudelleen. Kun se on käyttövalmis, kytke kaapelit takaisin paikoilleen.

### Tekstin syöttäminen

Voit vaihtaa isojen ja pienten kirjainten välillä painamalla

A1@-painiketta painamalla voit vaihtaa kirjainten, numeroiden ja erikoismerkkien välillä. (Käytettävissä olevat kirjaimet saattavat vaihdella maittain.)

Siirrä kohdistinta vasemmalle tai oikealle painamalla ◀ tai ►.

| SS | SSID  |   |   |      |   |   | × |     | ▼ |   |    |   |
|----|-------|---|---|------|---|---|---|-----|---|---|----|---|
| C  | 4 [ \ | N | e | r    | t | У | ι | ۱   | i | 0 |    | р |
|    | а     | s | d | f    | g | ŀ | ١ | j   | ł | < | ι  |   |
|    | •     | z | x | с    | v | Ŀ | , | n   | n | n | @  |   |
| 4  | îr a  | Ą |   | Tila |   |   | 4 | 1 @ | Ð |   | OK |   |

#### Välilyöntien lisääminen

Lisää välilyönti painamalla Tila.

#### Virheiden korjaaminen

Jos syötit numeron tai merkin väärin ja haluat muuttaa sen, paina ◀ tai ▶, siirrä kohdistin väärän merkin alle ja paina 💽 . Syötä oikea merkki. Siirry eteen- tai taaksepäin ja lisää merkkejä painamalla ◀ tai ▶.

# Muita tietoja

## PDF-tiedoston avaaminen Adobe<sup>®</sup> Reader<sup>®</sup> -ohjelmassa (Windows<sup>®</sup> 8)

- Siirrä hiiren kohdistin työpöydän oikeaan alakulmaan. Kun valikkorivi tulee näkyviin, napsauta Asetukset ja sitten Ohjauspaneeli.
- Napsauta Ohjelmat, Oletusohjelmat ja Kytke tiedostotyyppi tai protokolla ohjelmaan.
- C Valitse .pdf ja napsauta sitten Vaihda ohjelma... -painiketta.
- Napsauta Adobe Reader. .pdf-tiedoston vieressä oleva kuvake muuttuu "Adobe Reader" -kuvakkeeksi.

Adobe<sup>®</sup> Reader<sup>®</sup> on nyt oletussovellus .pdftiedostojen lukua varten, kunnes tiedostojen liitäntä vaihdetaan.

### **Brother CreativeCenter**

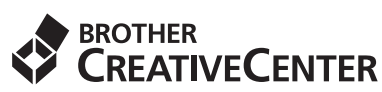

Hae innoitusta. Jos käytät Windows<sup>®</sup>käyttöjärjestelmää, kaksoisnapsauta Brother

CreativeCenter -kuvaketta työpöydälläsi, niin pääset käyttämään MAKSUTONTA sivustoamme, joka sisältää monia ideoita ja apuvälineitä henkilökohtaiseen ja ammattimaiseen käyttöön.

Mac-käyttäjät pääsevät Brother CreativeCenter sivustoon osoitteessa http://www.brother.com/creativecenter/.

# Tarvikkeet

### Vaihdettavat tarvikkeet

Kosketusnäyttöön tulee virheviesti, kun on aika vaihtaa värikasetit. Katso lisätietoja laitteen värikaseteista osoitteesta http://www.brother.com/original/ tai ota yhteys Brother-jälleenmyyjään.

### Värikasetti

| Magenta                       | Syaani                        | Keltainen                     | Musta                          |  |  |
|-------------------------------|-------------------------------|-------------------------------|--------------------------------|--|--|
| LC123M (vakiokasetti)         | LC123C (vakioikasetti)        | LC123Y (vakiokasetti)         | LC123BK (vakioikasetti)        |  |  |
| LC125XLM<br>(suurvärikasetti) | LC125XLC<br>(suurvärikasetti) | LC125XLY<br>(suurvärikasetti) | LC129XLBK<br>(suurvärikasetti) |  |  |
|                               |                               |                               |                                |  |  |

#### Mikä Innobella™ on?

Innobella<sup>™</sup> on alkuperäisten Brother-tarvikkeiden tuotemerkki.

Nimi "Innobella™" tulee sanoista "Innovation" (innovaatio) ja "Bella" (kaunis italiaksi). Se edustaa innovatiivista teknologiaa, joka tuottaa kauniita ja kestäviä tulosteita.

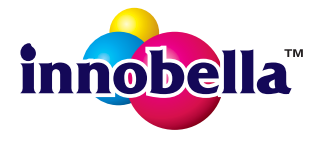

#### Tavaramerkit

Brother-logo on Brother Industries, Ltd:n rekisteröity tavaramerkki.

Brother on tavaramerkki, jonka omistaa Brother Industries, Ltd.

Windows, Windows Vista ja Windows Server ovat Microsoft Corporationin joko rekisteröityjä tavaramerkkejä tai tavaramerkkejä Yhdysvalloissa ja/tai muissa maissa.

Apple, Macintosh, Mac OS ja OS X ovat Apple Inc:n tavaramerkkejä, jotka on rekisteröity Yhdysvalloissa ja muissa maissa. AirPrint on Apple Inc:n tavaramerkki.

Android on Google Inc:n tavaramerkki. Tavaramerkkiä saa käyttää vain Googlen luvalla.

Adobe ja Reader ovat Adobe Systems Incorporatedin rekisteröityjä tavaramerkkejä tai tavaramerkkejä Yhdysvalloissa ja/tai muissa maissa. Nuance, Nuance-logo, PaperPort ja ScanSoft ovat Nuance Communications, Inc:n tai sen tytäryhtiöiden tavaramerkkejä tai rekisteröityjä tavaramerkkejä Yhdysvalloissa ja/tai muissa maissa.

AOSS on Buffalo Inc:n tavaramerkki.

Wi-Fi ja Wi-Fi Protected Access ovat Wi-Fi Alliancen rekisteröityjä tavaramerkkejä.

WPA, WPA2, Wi-Fi Protected Setup ja Wi-Fi Protected Setup -logo ovat Wi-Fi Alliancen tavaramerkkejä.

Jokaisella yhtiöllä, jonka ohjelmiston nimi on mainittu tässä käyttöoppaassa, on erityinen ohjelmiston käyttöoikeussopimus.

## Kaikki Brother-tuotteissa näkyvät yritysten kauppanimet ja tuotenimet, niihin liittyvät asiakirjat ja muu aineisto ovat kaikki kyseisten yritysten tavaramerkkejä tai rekisteröityjä tavaramerkkejä.

#### Laadinta ja julkaisu

Tämä käyttöopas on laadittu ja julkaistu Brother Industries, Ltd:n valvonnassa, ja se sisältää tuotteen uusimman kuvauksen ja tekniset tiedot. Tämän käyttöohjeen sisältöä ja tuotteen teknisiä tietoja voidaan muuttaa ilman erillistä ilmoitusta.

Brother pidättää oikeuden muuttaa tässä mainittuja teknisiä tietoja ja aineistoa siitä ilmoittamatta, eikä vastaa mistään vahingoista (mukaan lukien välilliset vahingot), jotka aiheutuvat luottamuksesta esitettyyn aineistoon, mukaan lukien painovirheet tai muut julkaisuun liittyvät virheet, kuitenkaan niihin rajoittumatta.

#### Tekijänoikeudet ja lisenssit

©2013 Brother Industries, Ltd. Kaikki oikeudet pidätetään.

Tämä tuote sisältää seuraavien yritysten kehittämiä ohjelmistoja:

©1983–1998 PACIFIC SOFTWORKS, INC. KAIKKI OIKEUDET PIDÄTETÄÄN.

©2008 Devicescape Software, Inc. Kaikki oikeudet pidätetään.

Tämä tuote sisältää KASAGO TCP/IP -ohjelmiston, jonka on kehittänyt ZUKEN ELMIC, Inc.

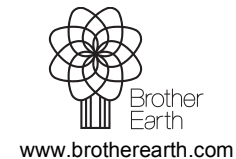

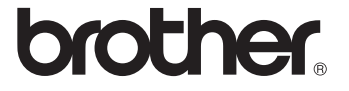